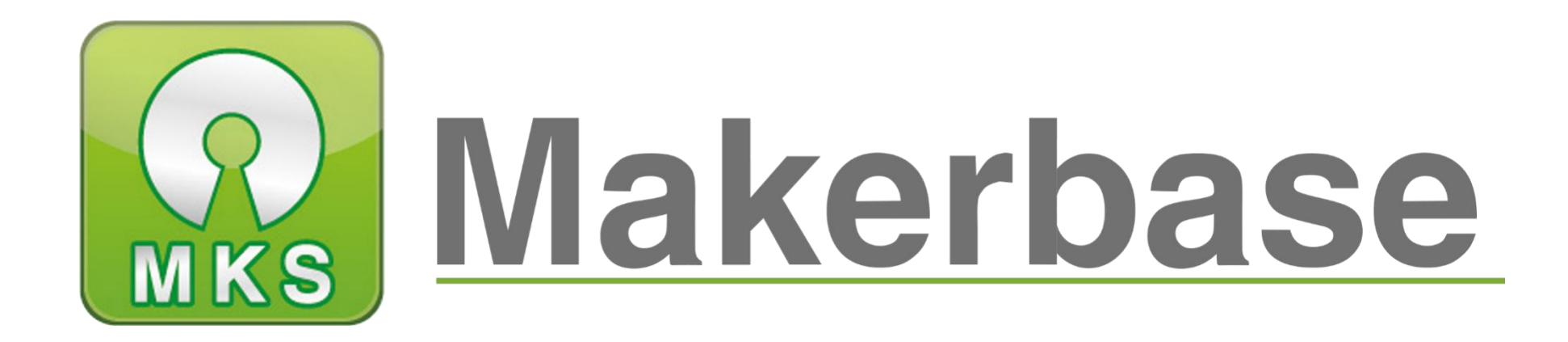

## Guangzhou Qianhui Information technology Co., Ltd.

# SGEN\_L Motherboard Datasheet

Makerbase

QQ Group: 489095605 232237692

Email : Huangkaida@makerbase.com.cn

Document Version 1.0

Release Date: June 11<sup>th</sup>, 2019

The copyright belongs to Guangzhou Qianhui Information Technology., Ltd. All Rights Reserved

No unit or individual may extract or reproduce part or all of the contents of this document and shall disseminate it in any forms without the written permission of the company.

#### Trademark Statement

Makerbase or "Makerbase" are trademarks of Guangzhou Qianhui Information Technology Co., Ltd. All other trademarks or registered trademarks mentioned in this document are the property of their respective owners.

#### Attention

The products, services or characteristics you purchase should be restricted to the Commercial Contracts and Terms of Guangzhou Qianhui Information Technology Co., Ltd. and all or part of the products, services or characteristics described in this document may not be included in the scope of your purchase or use. Unless otherwise agreed the contract, Guangzhou Qianhui Information Technology Co., Ltd. makes no representations or warranties, express or implied, regarding the contents of this document. The contents of this document may be updated irregularly due to product version upgrades or other reasons. Unless otherwise agreed, this document is only provided as a guide, and all statements, information, and recommendations in this document are not warranties of any kind, express or implied.

## Version Update

| Version | Modification time           | Modification     | Remark |
|---------|-----------------------------|------------------|--------|
| V1.0    | 11 <sup>th</sup> June, 2019 | Original version |        |
|         |                             |                  |        |
|         |                             |                  |        |
|         |                             |                  |        |
|         |                             |                  |        |

3

# Catalogue

| I Overview                                        | 5  |
|---------------------------------------------------|----|
| II Features                                       | 6  |
| III Wiring and size diagram                       | 7  |
| 1, MKS SGen-L                                     | 7  |
| 2、MKS SGen_L wiring                               | 7  |
| 3、MKS SGen_L installation diagram                 | 8  |
| 4、MKS SGen_L pin interface diagram                | 8  |
| IV Instruction.                                   | 9  |
| 1,The way to get firmware                         | 9  |
| 2. The way to update firmware                     | 9  |
| V Parameter configuration instruction.            | 16 |
| 5.1 Smoothieware parameter configuration          | 16 |
| 5.2 Marlin2.0 parameter setting                   | 22 |
| 5.2.1 Basic parameter setting                     | 22 |
| 5.2.2 Automatic Leveling Setting                  | 32 |
| 5.2.3 Driver mode setting                         | 37 |
| Normal mode (step/dir mode)                       | 37 |
| TMC2130 SPI mode setting                          | 38 |
| UART mode setting (MKS TMC2209, MKS TMC2208 V2.0) | 43 |
| VI Printing connection and driver installation    | 47 |
| VII Technical support and guarantee               | 49 |

4

## I Overview

MKS-SGen\_L is a 3D printer ARM motherboard developed by Makerbase. It uses a 32-bit Cortex-M3 LPC 1768 processor, whose running frequency is up to 100 MHz. It is ompatible with Smoothieware and Marlin 2.0 firmware. It can be sued with external and direct-plug drivers, in which, direct-plug driver is compatible with various modes (uart, spi, etc.). it can be connected to multiple LCD screens and MKS series of touch screens. It is a type of motherboard with good performance, high quality and pair price.

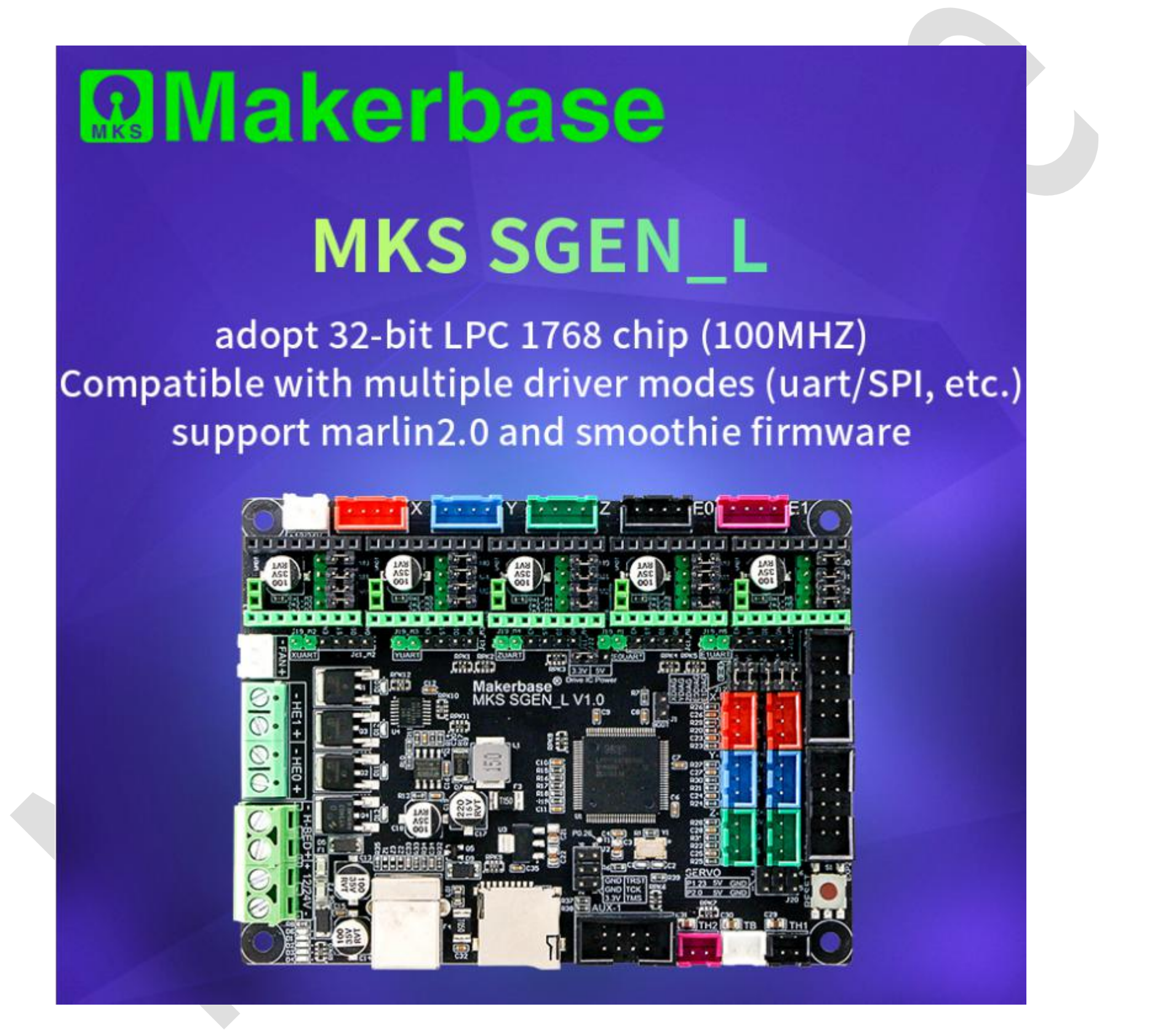

## **II Features**

1. Adopt 32-bit Cortex-M3 LPC 1768 chip, 100MHZ frequency, strong computing power, performance greatly improved.

2. In-line and external driver port, more expandable and selective.

3. Compatible with multiple drivers and special modes (TMC2208 UART mode, TMC2130 SPI mode, etc.), dedicated port reservation, convenient for wiring settings .

4. Support lots of open-source firmwares, including smoothie-ware and Marlin V2.0.

5. Use high-quality PCB, and the corresponding pins of each interface are marked with silk screen for easier identification and modification.

6. Using a dedicated power chip, support 12V-24V current input.

7. Support the MKS LCD12864, MKS MINI12864 and other controller boards developed by Makerbase.

8.Compatible with all of MKS TFT touch screens.

## III Wiring and size diagram

1, MKS SGen-L

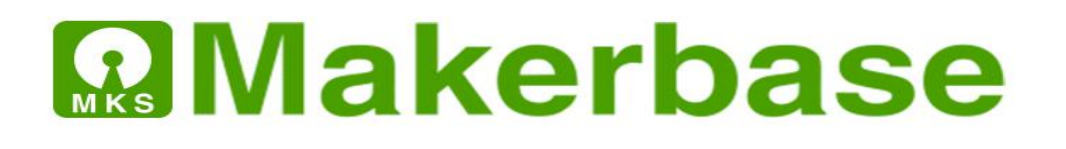

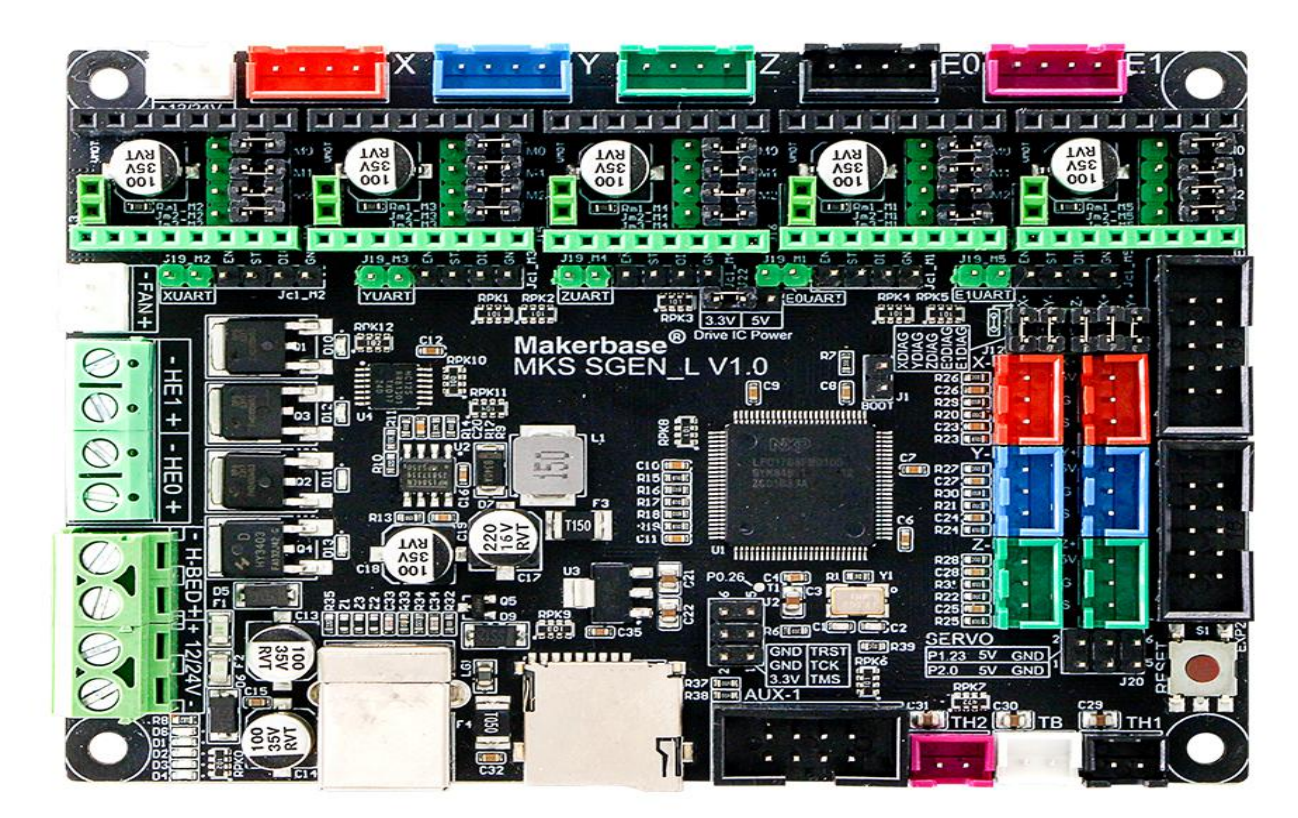

2、MKS SGen\_L wiring

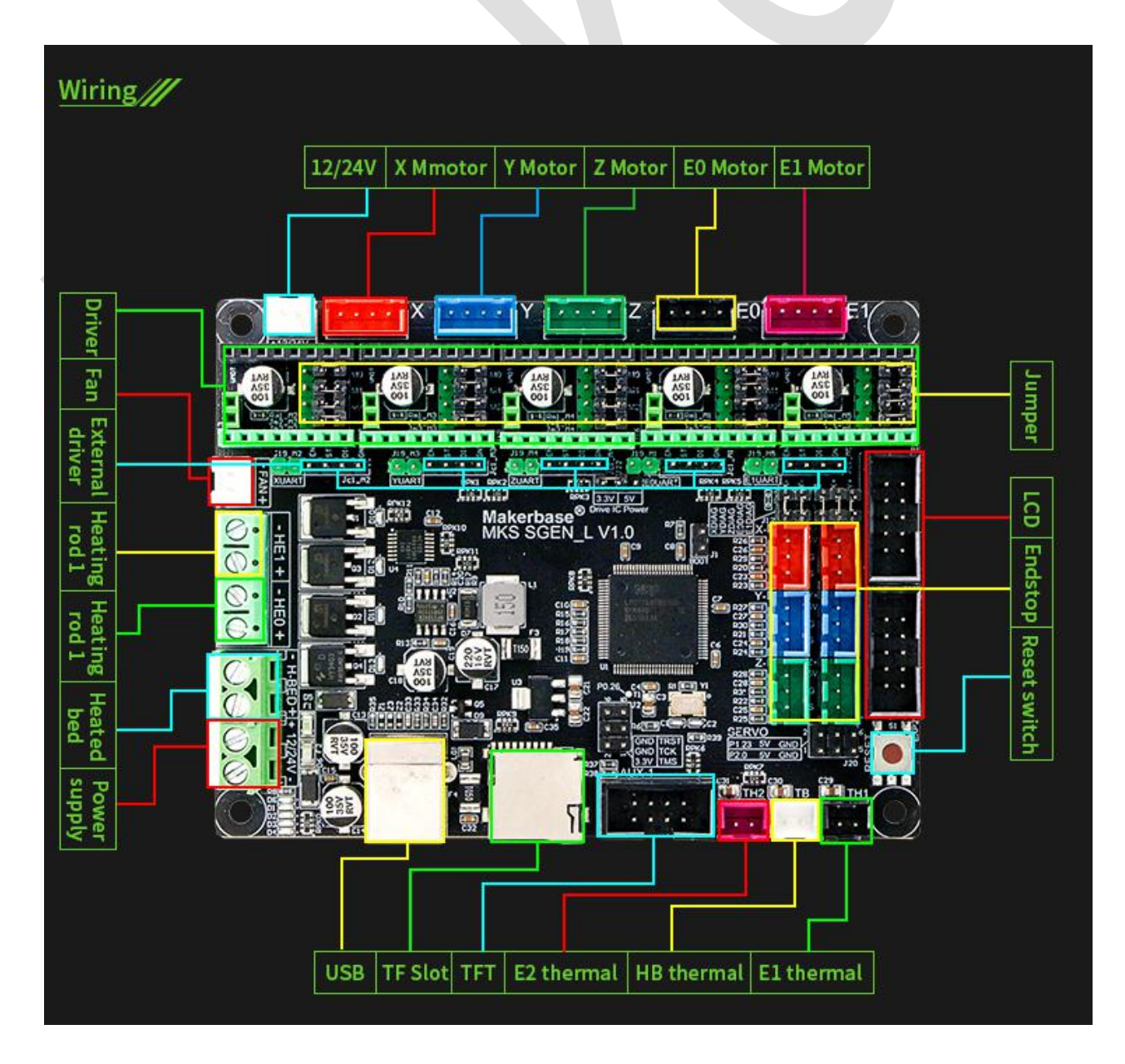

3、MKS SGen\_L installation diagram

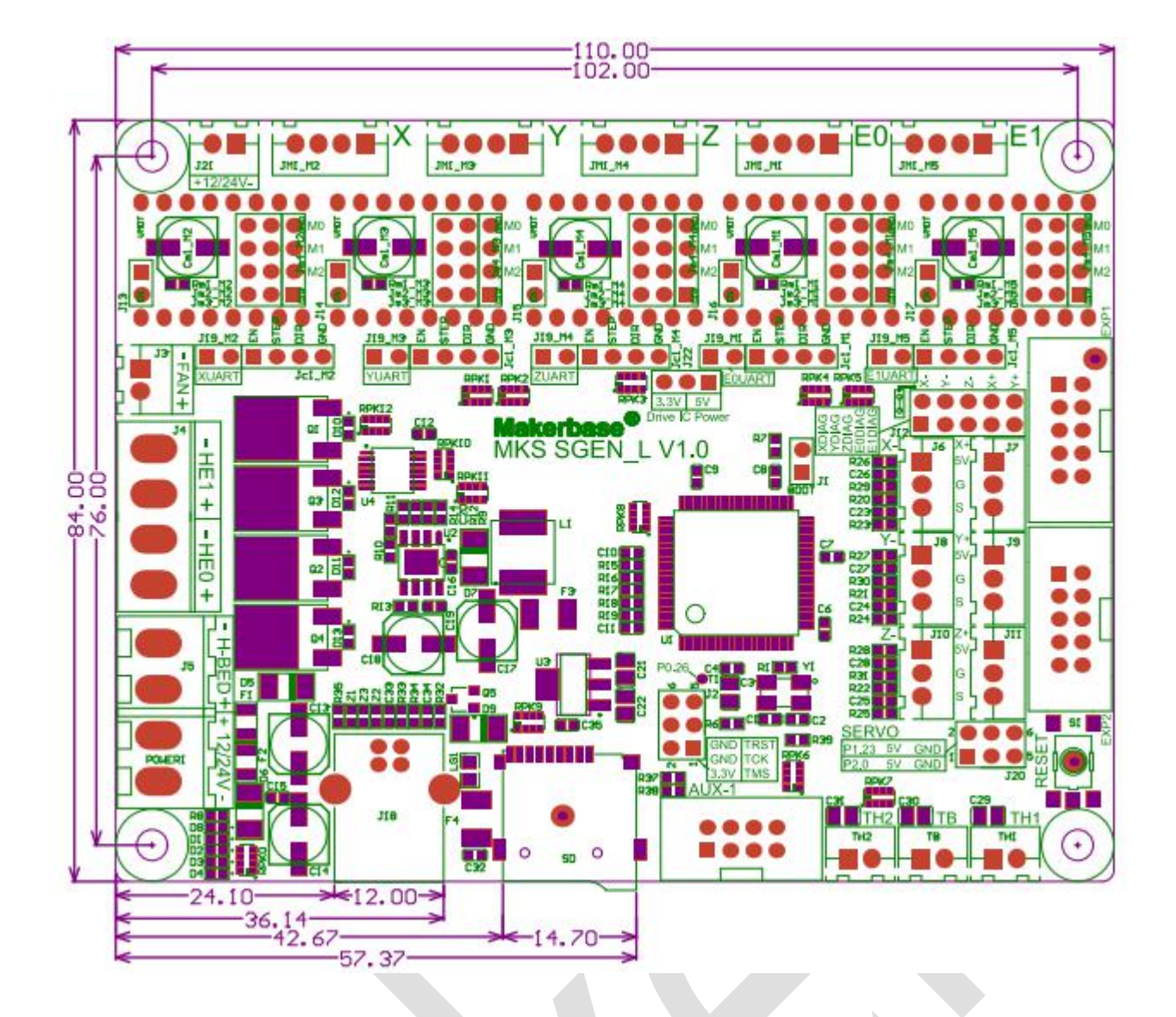

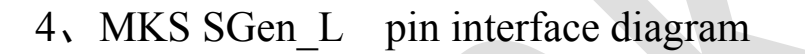

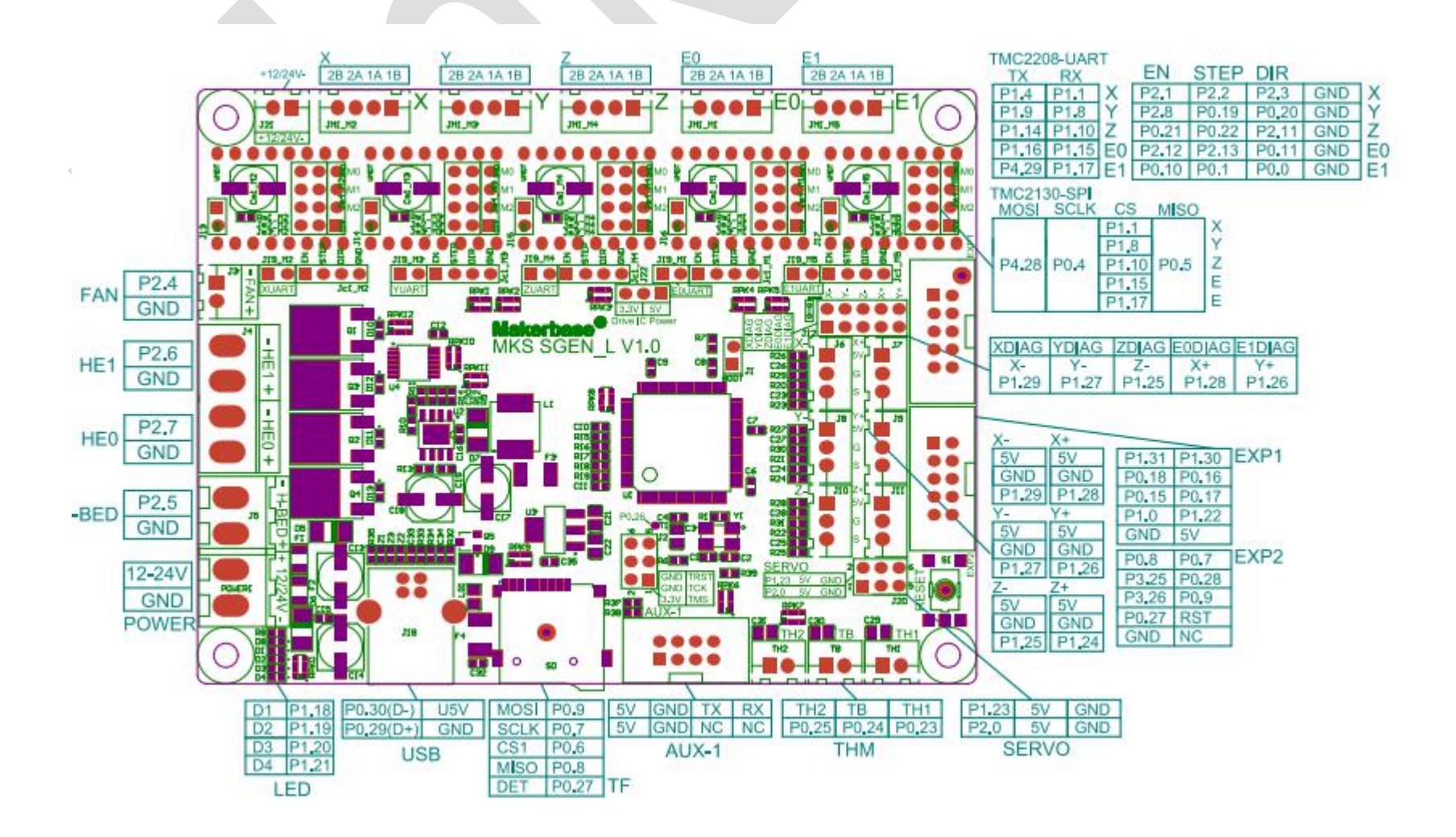

## **IV** Instruction

#### 1, The way to get firmware

- 1.1 Get firmware from customer service staffs or technicians
- 1.2 Download firmware on Makerbase QQ group
- 1.3 Website: <u>https://github.com/makerbase-mks?tab=repositories</u>

#### 2. The way to update firmware

Including smoothieware and Malin

- 2.1 Smoothieware update
- 2.1.1 Copy the update program file to the TF card root directory, including:
- 1. firmware.bin
- 2. file config.txt

2.1.3 Insert the TF card into the card slot and power it on again. The new firmware will be upgraded automatically. After the update is successful, the SD card file will be renamed to "firmware.cur".

2.1.3 After updating the firmware, the indicator in the upper left corner of the motherboard is normally D1 D4 D7 is always on, and D2 D3 is blinking;

#### 2.2 Marlin2.0 update

The way to update Marlin 2.0 firmware is similar to smoothieware. Copy the firmware.bin file to TF card and update the motherboard. After updating, The file will become the firmware.CUR file.

Not the same as smoothieware, marlin 2.0 firmware configuration cannot be modified via "config file". updating parameter configuration of marlin firmware, must create a new "firmware.bin"file first.

#### 2.2.1 Compilation environment built and "bin file" creation

- 1. Download zipped file of firmware and software from website.
- 2. Open "marlin2.0-ARM" folder, install "python-2.7" and "wxPython3.0". click on the zipped file to install, as the

following figure shows

| 件(F) 编辑(E) 查看(V)                                                                                                    | 工具(T) 帮助(H)                        |               |                 |            |    |     |   |
|----------------------------------------------------------------------------------------------------|------------------------------------|---------------|-----------------|------------|----|-----|---|
| 且织 ▼   包含到库中 ▼                                                                                                    | 共享 ▼ 新建文件夹                         |               |                 |            | == | • 🛛 | 0 |
| *                                                                                                    | 名称                                 | 修改日期          | 类型              | 大小         |    |     |   |
| 77 库                                                                                                    | AtomSetup-x64.exe                  | 2019/5/11 星期  | 应用程序            | 146 220 KB |    |     |   |
| 🛃 视频                                                                                                    | Git-2.21.0-64-bit.exe              | 2019/5/13 星期  | 应用程序            | 45.242 KB  |    |     |   |
| N 10 10 10 10 10 10 10 10 10 10 10 10 10                                                                                                    | V LLVM-3.9.0-win64.exe             | 2019/5/11 星期  | 应用程序            | 54,770 KB  |    |     |   |
| 文档                                                                                                    | Marlin 2-ARM使用.docx                | 2019/5/15 星期  | DOCX 文档         | 436 KB     |    |     |   |
| → 音乐                                                                                                    | 🖟 python-2.7.13.amd64.msi          | 2016/12/28 星期 | Windows Install | 19,612 KB  |    |     |   |
|                                                                                                    | wxPython3.0-win64-3.0.2.0-py27.exe | 2016/7/1 星期五  | 应用程序            | 16,381 KB  |    |     |   |
| <ul> <li>Windows7 (C:)</li> <li>软件 (D:)</li> <li>AliWorkbenchE</li> <li>DATA SHEET</li> <li>demaker2go</li> <li>DLP</li> <li>DTLDownLoad:</li> <li>duet</li> <li>FileRecv</li> <li>firmware</li> <li>host</li> </ul> |                                    |               | <i>*</i> :      |            |    |     |   |

#### 3. Atom installation

|            |            |                               |                           | -    |                   |       | X |
|------------|------------|-------------------------------|---------------------------|------|-------------------|-------|---|
| <b>O</b> - | « MKS Sbas | e → MKS SGen-L → MKS SGen_L_N | Marlin2.0 🕨 Marlin2.0-ARM |      | ▼ 4 / 搜索 Marlin2. | 0-ARM | Q |
| 文件(F) 编辑(E | E) 查看(V)   | 工具(T) 帮助(H)                   |                           |      |                   |       |   |
| 组织 ▼ 包     | 」含到库中 ▼    | 共享 ▼ 新建文件夹                    |                           |      |                   | •     | 0 |
|            | *          | 名称                            | 修改日期                      | 类型   | 大小                | -     |   |
| 肩库         |            | log AtomSetup-x64.exe         | 2019/5/11 星期              | 应用程序 | 146,220 KB        |       |   |

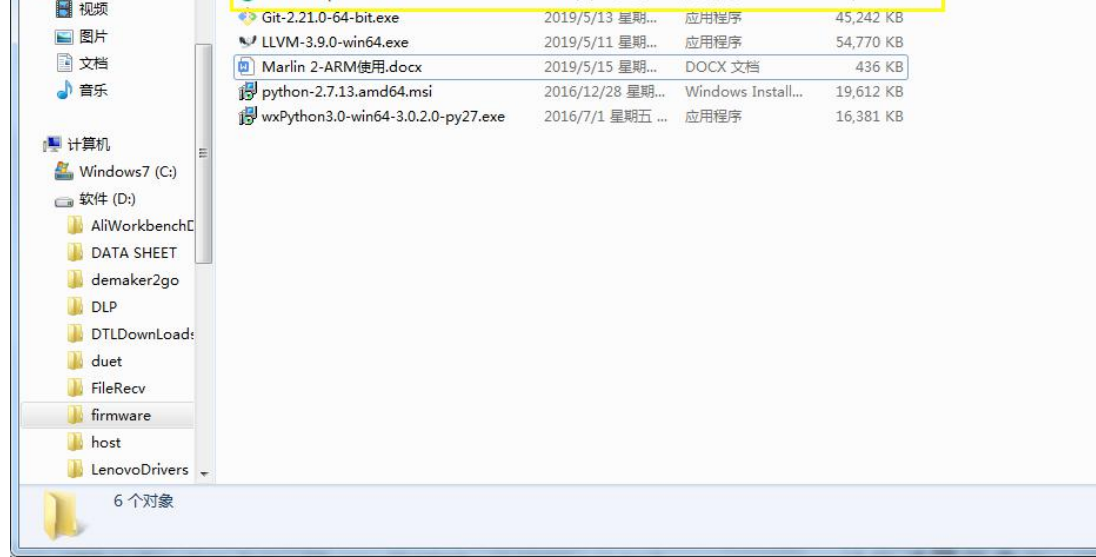

4. Install Git-2.21.0 and LLVM (only support 3.9.0)

| (牛(F) 编辑(E) 查看(V) | 工具(T) 帮助(H)                          |               |                 |            |          |   |
|-------------------|--------------------------------------|---------------|-----------------|------------|----------|---|
| 目织 ▼ 包含到库中 ▼      | 共享 ▼ 新建文件夹                           |               |                 |            |          | ( |
| *                 | 名称                                   | 修改日期          | 类型              | 大小         |          |   |
| 库                 | AtomSetup-x64.exe                    | 2019/5/11 星期  | 应用程序            | 146.220 KB |          |   |
| 🛃 视频              | Git-2.21.0-64-bit.exe                | 2019/5/13 星期  | 应用程序            | 45,242 KB  |          |   |
| 国际                | V LLVM-3.9.0-win64.exe               | 2019/5/11 星期  | 应用程序            | 54,770 KB  |          |   |
| 2 文档              | I Marlin 2-ARM使用.docx                | 2019/5/15 星期  | DOCX 文档         | 436 KB     | <u> </u> |   |
| → 音乐              | python-2.7.13.amd64.msi              | 2016/12/28 星期 | Windows Install | 19,612 KB  |          |   |
|                   | 📳 wxPython3.0-win64-3.0.2.0-py27.exe | 2016/7/1 星期五  | 应用程序            | 16,381 KB  |          |   |
| 🖳 计算机 📃 🔤         |                                      |               |                 |            |          |   |
| 🚢 Windows7 (C:)   |                                      |               |                 |            |          |   |
| 软件 (D:)           |                                      |               |                 |            |          |   |
| AliWorkbenchE     |                                      |               |                 |            |          |   |
| DATA SHEET        |                                      |               |                 |            |          |   |
| demaker2go        |                                      |               |                 |            |          |   |
| DLP               |                                      |               |                 |            |          |   |
| DTI Downl oad     |                                      |               |                 |            |          |   |
| duet              |                                      |               |                 |            |          |   |
| J EileRecy        |                                      |               |                 |            |          |   |
| firmware          |                                      |               |                 |            |          |   |
| Ja himiware       |                                      |               |                 |            |          |   |
| DOCT.             |                                      |               |                 |            |          |   |

5. Atom software and plug-in installation

After installing Atom, open Atom, open File-Settings-install, it needs to install 2 plug-ins

Search "platformio\_ide" to install.

Windows: Click File then click Settings

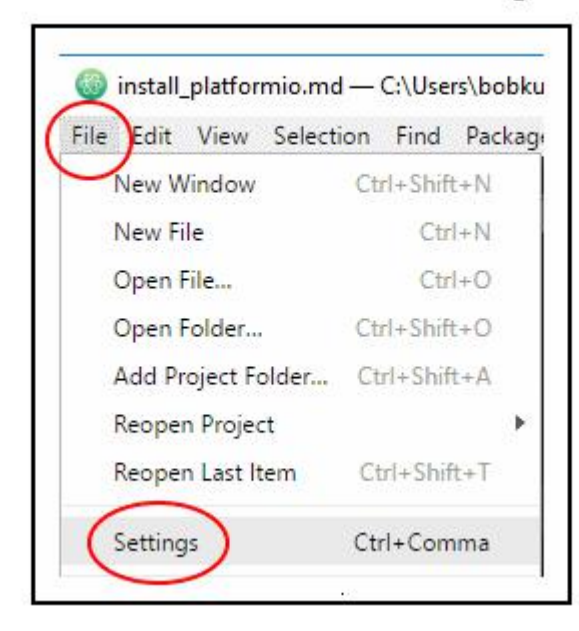

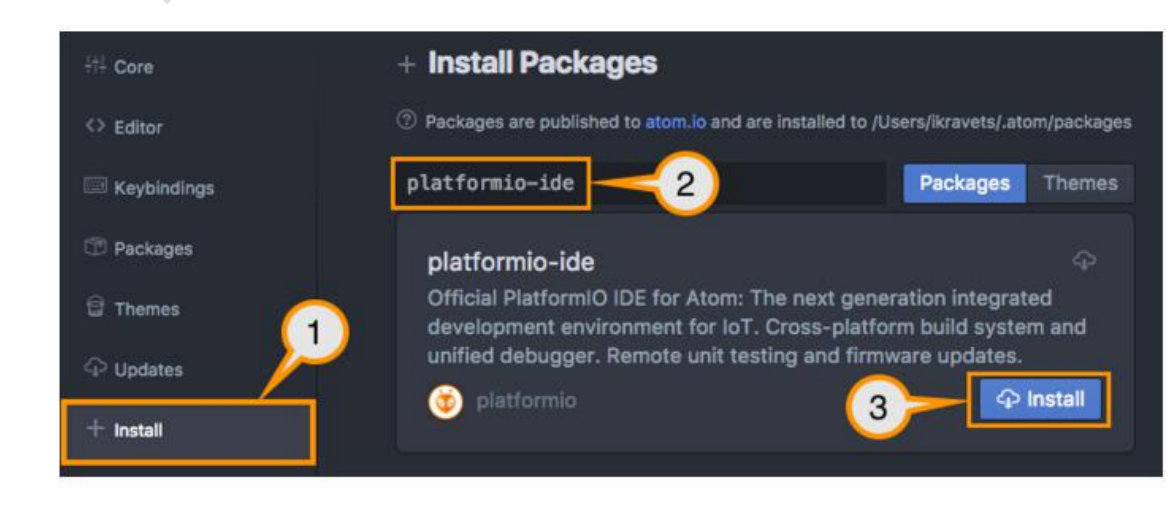

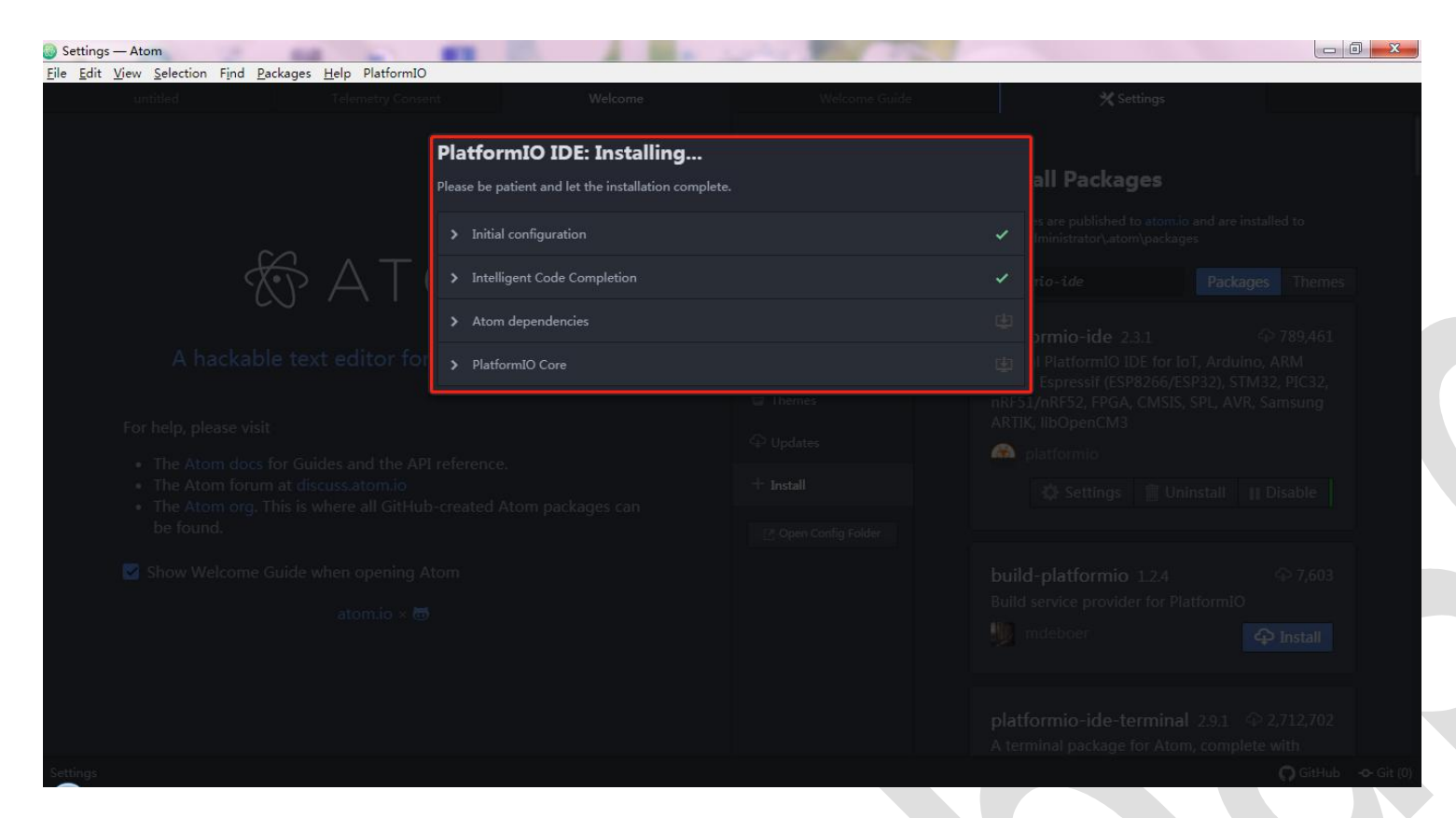

Waiting for installation to complete

#### Search "process-palette" to install.

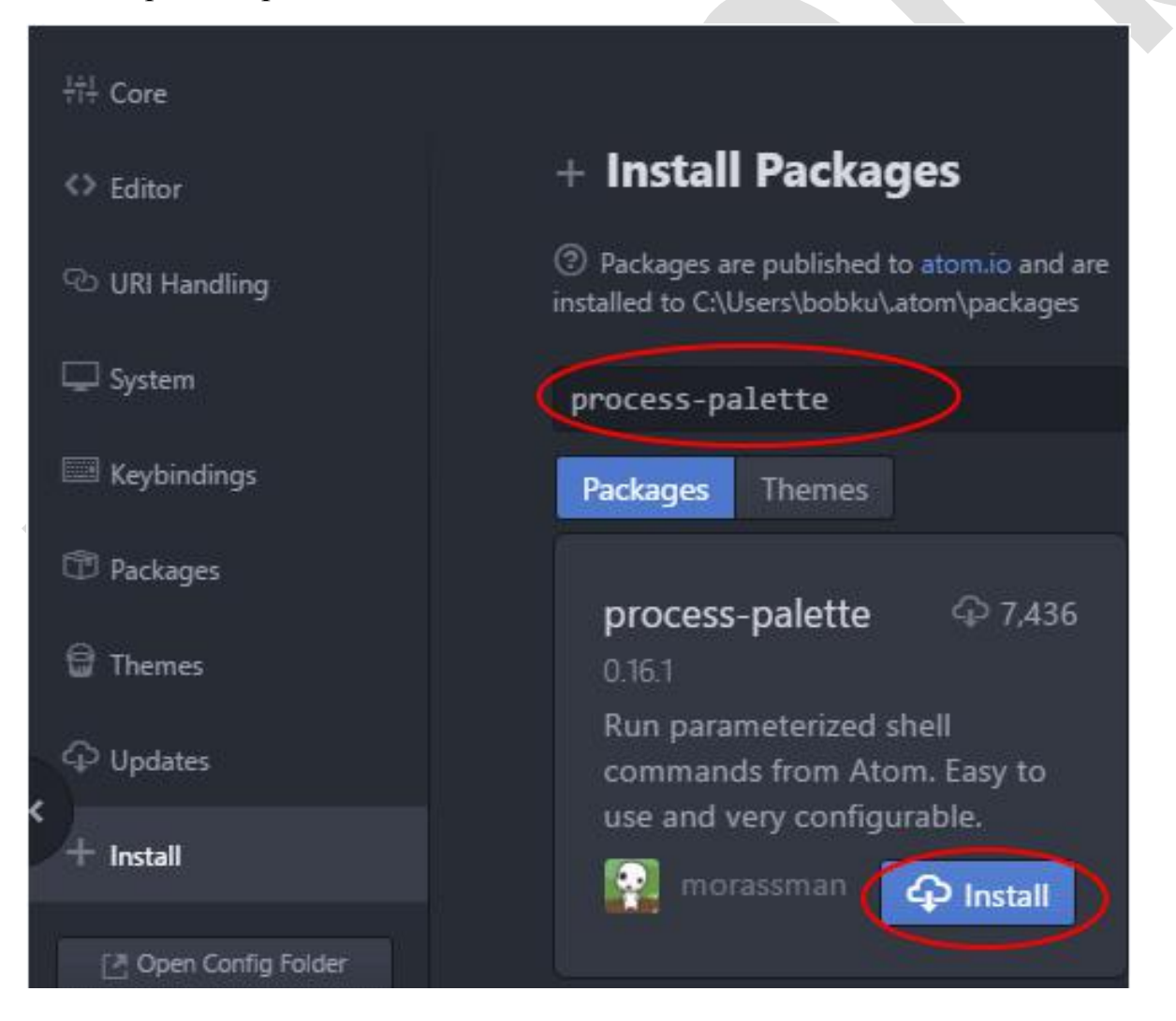

#### After the installation is completed, import the marlin 2.0 source code for modification and compilation.

After that, the compilation environment is built.

#### 6. Compilation of "Bin" file

1, the input of firmware engineering

(The file path of the Marlin2.0 firmware cannot be Chinese, the recommended path is not too long, otherwise the

compilation error) Click File→Open Folder to open the marlin2.0 firmware folder and import the marlin firmware.

2, motherboard model definition

Open "board.h", the motherboard type that can find MKS\_SGEN\_L is defined as "BOARD\_MKS\_SGEN\_L".

Download the version of marlin2.0 and find the corresponding motherboard type in the board.h file

| igo boards.h — D:\MarlinFirmware — Atom | 1                    |                 |              |            |              |   |            |
|-----------------------------------------|----------------------|-----------------|--------------|------------|--------------|---|------------|
| File Edit View Selection Find Package   | es <u>H</u> elp Plat | ormIO Auto Buil | d            |            |              |   |            |
| 🕁 🗸 🕈 କ 💼                               | à à                  | : <b>D</b> 4    | 3 Q          | 2          | r <b>#</b> = | ¢ |            |
| Project                                 |                      |                 |              |            |              |   | C boards.h |
| ✓ ■ MarlinFirmware                      |                      | #define BO      | ARD_SELENA_  | COMPACT    | 1754         |   |            |
| > 🧿 . circleci                          |                      | #define BO/     | ARD_COHESIO  | N3D_REMIX  | 1755         |   |            |
| > O github                              |                      | #define BO#     | ARD_COHESIO  | N3D_MINI   | 1756         |   |            |
|                                         |                      | #define BO      | ARD_SMOOTHI  | EBOARD     | 1757         |   |            |
|                                         |                      | #define BO      | ARD_AZTEEG_  | X5_MINI_WI | IFI 1758     |   |            |
| v 🖿 config                              |                      | #define BO/     | ARD_BIQU_SK  | R_V1_1     | 1759         |   |            |
| > 🛅 default                             |                      | #define BOA     | ARD_BIQU_B3  | 00_V1_0    | 1760         |   |            |
| > 💼 examples                            |                      | #define BO      | ARD_BIGTREE  | _SKR_V1_3  | 1761         |   |            |
| 🗸 🛅 data                                |                      | #define BO/     | ARD_AZTEEG_  | X5_MINI    | 1762         |   |            |
| > 🚞 www                                 |                      | #define BOA     | ARD_MKS_SGE  |            | 1763         |   |            |
| > 🖬 docs                                |                      | #define BO#     | ARD_MKS_SGE  | N_L        | 1764         |   |            |
| ✓ ■ Marlin                              |                      |                 |              |            |              |   |            |
| <br>>≣∎lib                              |                      |                 |              |            |              |   |            |
|                                         |                      |                 |              |            |              |   |            |
| sic                                     |                      |                 |              |            |              |   |            |
| v core                                  |                      |                 |              |            |              |   |            |
| C boards.h                              |                      | #detine BOA     | ARD_DUE3DOM  |            | 1411         |   |            |
| C debug_out.h                           |                      | #define BOA     | ARD_DUE3DUM  | MINI       | 1412         |   |            |
| 🕒 drivers.h                             |                      | #define BO      | ARD_RADDS    | 0.1/4      | 1502         |   |            |
| C enum.h                                |                      | #define PO      | AND NAMPS FI |            | 1505         |   |            |
| 🕒 language.h                            |                      | #define BO      | AND RAMPS SI | MART FER   | 1504         |   |            |
| C macros.h                              |                      | #define BO      | ARD RAMPS SI | MART FER   | 1524         |   |            |
| C millis t.h                            |                      | #define_BO      | ARD RAMPS SI | MART FFE   | 1525         |   |            |
| C minmay h                              |                      | #define_BO      | ARD RAMPS SI | MART EEF   | 1526         |   |            |
| C thinmax.n                             |                      | #define BO      | ARD RAMPS SI | MARTISE    | 1528         |   |            |
| C+ serial.cpp                           |                      | #define BO      | ARD RAMPS DI | UO EFB     | 1533         |   |            |
|                                         |                      | 0.0.0.100.20    |              |            |              |   |            |

Configure the board type to "BOARD\_MKS\_SGEN\_L" in the " configuration.h"

| Configuration h Di Marlin Firmwara A   | tom          |                          |                              |                   |
|----------------------------------------|--------------|--------------------------|------------------------------|-------------------|
| Elle Edit View Selection Find Deckages | Hale Distfer | mal O Auto Puild         |                              |                   |
| File East View Selection Find Packages | Help Platfor | Auto Bulia               |                              |                   |
| ଘି ✓ → କେ 🛍                            | à 👬          | ▶ 本 Q 区                  | ] ∧≢ ✿                       |                   |
|                                        |              |                          |                              |                   |
| Project                                |              | Telemetry Consent        | Welcome                      | C Configuration.h |
| • ManinFirmware                        |              |                          |                              |                   |
| > 🧿 .circleci                          |              |                          |                              |                   |
| > 🔿 .github                            |              |                          |                              |                   |
| > 🛅 buildroot                          |              |                          |                              |                   |
| ∽ 🖬 config                             |              |                          |                              |                   |
| > 🖬 default                            |              |                          |                              |                   |
| > En examples                          |              |                          |                              |                   |
| v En data                              |              | #define BAUDRATE 115200  |                              |                   |
|                                        |              |                          |                              |                   |
| > Mar www                              |              |                          |                              |                   |
| > 🛅 docs                               |              |                          |                              |                   |
| 🗸 🛅 Marlin                             |              |                          |                              |                   |
| > 📷 lib                                |              |                          |                              |                   |
| > 📷 src                                |              |                          |                              |                   |
| C Configuration adv.h                  |              | #ifndef MOTHERBOARD      |                              |                   |
| C Configuration.h                      | 135          | #define MOTHERBOARD BOAF | RD_MKS_SGEN_L// RAMPS_14_EFB |                   |
| R. Makefile                            |              | #endit                   |                              |                   |
| CO Marlia ina                          |              |                          |                              |                   |
|                                        |              |                          |                              |                   |
| .gitattributes                         |              |                          |                              |                   |
| 🔮 .gitignore                           |              |                          |                              |                   |
| travis.yml                             |              |                          |                              |                   |

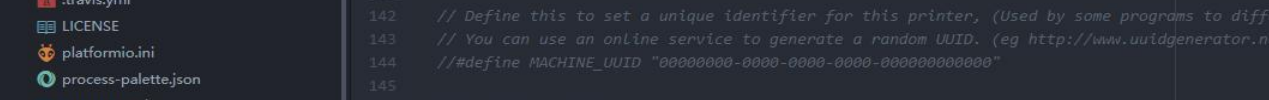

3. Setting parameters according different machine (refer to basic parameter configuration of marlin2.0 for details)

#### 4. Firmware compilation

Click the PIO Buildin the lower left corner $\rightarrow$ Input "176"  $\rightarrow$ PIO Clean(LPC1768) $\rightarrow$ PIO Build(LPC1768). After compiling, open the marlin firmware folder $\rightarrow$ Open ".pioenvs" $\rightarrow$ Copy "firmware.bin" to TF card to insert into the motherboard's card slot to flash firmware.

| le Edi   | t View Selection Find Packages Help F | lattormIO Auto | o Build                       |               |                       |
|----------|---------------------------------------|----------------|-------------------------------|---------------|-----------------------|
| Α        | Project                               |                |                               |               | C Configuration_adv.h |
| w        | 🛩 🛅 MarlinFirmware                    |                |                               |               |                       |
|          | > 3 circleci                          |                |                               |               |                       |
| ~        |                                       |                |                               |               |                       |
|          | , C. gitnub                           |                |                               |               |                       |
| •        | > buildroot                           |                |                               |               |                       |
|          | > 🛅 config                            |                |                               |               |                       |
| ~        | > 🛅 data                              |                | #if ENABLED(MONITOR_DRIVER_ST | ATUS)         |                       |
| Р        | > 🛅 docs                              |                | #define CURRENT_STEP_DOWN     |               |                       |
|          | 🛩 🛅 Marlin                            |                | #define REPORT_CURRENT_CHAN   | IGE           |                       |
| T I      | > 💼 lib                               |                | #define STOP_ON_ERROR         |               |                       |
|          | > in src                              |                | #endif                        |               |                       |
| ά I      | Configuration adult                   |                |                               |               |                       |
|          |                                       |                |                               |               |                       |
|          | Configuration.h                       |                |                               |               |                       |
| Ĩŧ –     | 💀 Makefile                            |                |                               |               |                       |
|          | ∞ Marlin.ino                          |                |                               |               |                       |
|          | 🚸 .gitattributes                      |                |                               |               |                       |
|          | 🚸 .gitignore                          |                |                               |               |                       |
| L        | 🔢 .travis.yml                         |                |                               |               |                       |
| ř        |                                       |                |                               |               |                       |
|          | natformio ini                         |                | #define X HVRRTD THRESHOLD    | 100 // [mm/s] |                       |
|          |                                       |                | #define X2 HYBRID THRESHOLD   | 100           |                       |
| ۲.       | E process parette, son                |                | #define Y HYBRID THRESHOLD    | 100           |                       |
|          |                                       |                | #define Y2 HYBRID THRESHOLD   | 100           |                       |
| -        |                                       |                | #define Z HYBRID THRESHOLD    |               |                       |
|          |                                       |                | #define Z2 HYBRID THRESHOLD   |               |                       |
| -        |                                       |                | #define Z3 HYBRID THRESHOLD   |               |                       |
| <b>-</b> |                                       |                | #define E0 HYBRID THRESHOLD   |               |                       |
|          |                                       |                |                               |               |                       |

| 🚳 Config  | uration_adv.h — C:\Users\Administrator\D | esktop\MarlinF | irmware — Atom              | ******************************** | the second second second second second second second second second second second second second second second se |
|-----------|------------------------------------------|----------------|-----------------------------|----------------------------------|----------------------------------------------------------------------------------------------------|
| File Edit | View Selection Find Packages Help        | PlatformIO     | Auto Build                  |                                  |                                                                                                    |
| 14        |                                          |                |                             |                                  |                                                                                                    |
| ω.        |                                          |                |                             |                                  |                                                                                                    |
|           |                                          |                | 4769                        |                                  | - fr                                                                                                    |
| 1         |                                          |                | 1/08                        |                                  |                                                                                                    |
|           |                                          |                |                             |                                  |                                                                                                    |
| -         |                                          |                | PIO Test (LPC1768)          |                                  |                                                                                                    |
|           |                                          | 100            | PIO Build (I PC1768)        |                                  |                                                                                                    |
| æ         |                                          |                |                             |                                  |                                                                                                    |
|           |                                          |                | PIO Clean (LPC1768)         |                                  |                                                                                                    |
| T         |                                          |                |                             |                                  |                                                                                                    |
|           |                                          |                | PIO Debug (LPC1768)         |                                  |                                                                                                    |
| -         |                                          |                |                             |                                  |                                                                                                    |
|           |                                          |                | PIO Upload (LPC1768)        |                                  |                                                                                                    |
|           |                                          |                |                             |                                  |                                                                                                    |
| 业         |                                          |                | PIO Remote (LPC1768)        |                                  |                                                                                                    |
|           |                                          |                |                             |                                  |                                                                                                    |
| 限。        |                                          |                | PIO Monitor (LPC1/68)       |                                  |                                                                                                    |
|           |                                          |                |                             |                                  |                                                                                                    |
| sta       |                                          |                |                             |                                  |                                                                                                    |
| 282       |                                          |                |                             |                                  |                                                                                                    |
|           |                                          |                |                             |                                  |                                                                                                    |
| Q         |                                          |                |                             |                                  |                                                                                                    |
|           |                                          |                |                             |                                  |                                                                                                    |
| (Arrill   |                                          |                |                             |                                  |                                                                                                    |
| 드         |                                          |                |                             |                                  |                                                                                                    |
|           |                                          |                |                             |                                  |                                                                                                    |
| dF.       |                                          | 21224          | HUETINE ZS_HYBRID_IHRESHOLD |                                  |                                                                                                    |

Configuration\_adv.h — C:\Users\Administrator\Desktop\MarlinFirmware — Aton File Edit View Selection Find Packages Help PlatformIO Auto Build Project C Configuration\_adv.h ⓓ 🖌 🛅 MarlinFirmware ~ ۳ > 🛅 buildroot \* > 🛅 config #if ENABLED(MONITOR\_DRIVER\_STATUS)
#define CURRENT\_STEP\_DOWN 50 // [mA]
#define REPORT\_CURRENT\_CHANGE
#define STOP\_ON\_ERROR 🔉 🛅 data എ > 🛅 docs 🛩 🛅 Marlin Î > 🚞 lib 🕨 🚞 src à C Configuration\_adv.h 猆 ₽, PLATFORM: NXP Arduino LPC176x > NXP LPC1768 HARDWARE: LPC1768 100MHz 31.80KB RAM (464KB Flash) DEBUG: CURRENT(cmsis-dap) ON-BOARD(cmsis-dap) EXTERNAL(blackmagic, jlink) Converting Marlin.ino .gitattributes 崒 👔 .travis.yml Library Dependency Finder -> http://bit.ly/configure-pio-ldf

| ц<br>_  | practormicani     process-palette.json     IIII README md | LDF MODES: FINDER(off) COMPATIBIL | .ITY(strict) |                |                             |
|---------|-----------------------------------------------------------|-----------------------------------|--------------|----------------|-----------------------------|
| >_      |                                                           |                                   | Linter       |                |                             |
|         |                                                           | Severity                          | Provider     | Description    | Line                        |
|         |                                                           |                                   |              |                |                             |
| PIO Bui | ld (LPC1768) 🕂 🗙 Marlin\Configuration_adv.                | h ① 0 🛦 0 ① 0 1716:6              |              | • LF UTF-8 C 🞧 | GitHub 🔸 Git (0) 🗊 1 update |

#### After the compilation is built, there will be a "firmware.bin" in this path, copy the file to TF card root directory to

update.

| 0177742/0 |
|-----------|
|-----------|

|                 | Real Property lies              |                       |        |                   |   |   |
|-----------------|---------------------------------|-----------------------|--------|-------------------|---|---|
| 🕝 🕞 📙 🕨 Marlin  | Firmware 🕨 .pioenvs 🕨 LPC1768 🕨 |                       |        | ▼ \$ / 搜索 LPC1768 |   | Q |
| 文件(F) 编辑(E) 查看( | V) 工具(T) 帮助(H)                  |                       |        |                   |   |   |
| 组织 ▼ 包含到库中      | ▼ 共享 ▼ 新建文件夹                    |                       |        |                   | • |   |
| ☆ 收藏夹           | 名称                              | 修改日期                  | 类型     | 大小                |   |   |
| 퉬 2345下载        | CMSIS                           | 2019/6/10 星期          | 文件夹    |                   |   |   |
| 🚺 下载            | 🌗 FrameworkArduino              | 2019/6/10 星期          | 文件夹    |                   |   |   |
| ■ 卓面            | 🌗 lib2d0                        | 2019/6/10 星期          | 文件夹    |                   |   |   |
| 9月 最近访问的位置      | 🍶 libbbe                        | 2019/6/10 星期          | 文件夹    |                   |   |   |
|                 | 🍶 libcf2                        | 2019/6/10 星期          | 文件夹    |                   |   |   |
| 🛆 WPS网盘         | 🌗 libd4f                        | 2019/6/10 星期          | 文件夹    |                   |   |   |
|                 | 🍶 libfc1                        | 2019/6/10 星期          | 文件夹    |                   |   |   |
|                 | _ src                           | 2019/6/10 星期          | 文件夹    |                   |   |   |
|                 | firmware.bin                    | 2019/6/10 星期          | BIN 文件 | 143 KB            |   |   |
| 1. 视频           | tirmware.elt                    | 2019/6/10 星期          | ELF 文件 | 10,166 KB         |   |   |
| ■ 图片            | libCMSIS.a                      | 2019/6/10 星期          | A 文件   | 1,037 KB          |   |   |
| 📄 文档            | libFrameworkArduino.a           | 2019/6/10 星期          | A 文件   | 2,219 KB          |   |   |
| 👌 音乐            | longcmd-9f1f1f9938584b6d9bf26ac | a 2019/6/10 星期        | 文件     | 9 KB              |   |   |
|                 | longcmd-42088b7d1e86d793b65a3   | <b>f</b> 2019/6/10 星期 | 文件     | 17 KB             |   |   |
| 🜉 计算机           |                                 |                       |        |                   |   |   |
| 🏭 Windows7 (C:) |                                 |                       |        |                   |   |   |
| 软件 (D:)         |                                 |                       |        |                   |   |   |
|                 |                                 |                       |        |                   |   |   |
|                 |                                 |                       |        |                   |   |   |
|                 | <b>T</b>                        |                       |        |                   |   |   |
| 14 个对象          |                                 |                       |        |                   |   |   |

15

## V parameter configuration instruction

#### 5.1 Smoothieware parameter configuration

1. Smoothieware basic parameter configuration

(1) The following parameter modification is based to different machines

Directly modify the "config.txt" file on the SD card, save it and power it on again. The parameter configuration takes

effect at once.

| #以下是经常需要的关键参数                |                  |                                                             |
|------------------------------|------------------|-------------------------------------------------------------|
| alpha_steps_per_mm           | 80               | # X轴每走1mm 所需脉冲数,<br>#例如 200步电机 16细分 用20-2GT同步轮·200*16/40=80 |
| beta_steps_per_mm            | 80               | # Y轴每走1mm 所需脉冲数                                             |
| gamma_steps_per_mm           | 1600             | # Z轴每走1mm 所需脉冲数                                             |
| extruder.hotend.steps_per_mm | 140              | # EO轴每走1mm 所需脉冲数                                            |
| #alpha_current               | 1.0              | # X轴电流大小 单位为安培                                              |
| #beta_current                | 1.0              | # Y轴电流大小                                                    |
| #gamma current               | 1.0              | # Z轴电流大小                                                    |
| #delta_current               | 1.0              | # EO轴电流大小                                                   |
| alpha dir pin                | 2.3              | # X轴转动方向,在后面增加 ! 可让电机反转                                     |
| beta_dir_pin                 | 0.20             | # Y轴转动方向, 在后面增加! 可让电机反转                                     |
| gamma dir pin                | 2.11             | # Z轴转动方向,在后面增加! 可让电机反转                                      |
| extruder.hotend.dir_pin      | 0.11             | # EO轴转动方向,在后面增加!可让电机反转                                      |
| network.ip_address           | 192. 168. 3. 221 | # IP地址                                                      |
| network. ip mask             | 255. 255. 255. 0 | # 子网掩码                                                      |
| network. ip gateway          | 192. 168. 3. 1   | # 网关                                                        |
|                              |                  |                                                             |
|                              |                  |                                                             |

Note: Since the motor driver has changed to the direct-plug one, the driver current cannot be adjusted in the configuration file. It is adjusted by the knob on the direct-plug driver (refer to the following descriptions for driver current adjustment and precautions).

(2) The following parameter that may need to be modified

#以下是可能需要修改的参数

| default_feed_rate  |  |
|--------------------|--|
| default_seek_rate  |  |
| acceleration       |  |
| z_acceleration     |  |
| junction_deviation |  |
|                    |  |

# 默认速度 (mm/分钟) for G1/G2/G3 moves
# 默认速度 (mm/分钟) for G0 moves
\* 加速度 mm/平方秒.
\* Z轴加速度
# 类似Marlin的 "max\_jerk"
# 数值越小, 电机运行效果越好, 但是速度越慢

| x_axis_max_speed<br>y_axis_max_speed | 10000<br>10000      | # X轴最大速度 mm/min<br># Y轴最大速度 mm/min |
|--------------------------------------|---------------------|------------------------------------|
| z_axis_max_speed                     | 100                 | # Z轴最大速度 mm/min                    |
| alpha_max_rate                       | 10000.0             | # 要和x_axis_max_speed 一致            |
| beta_max_rate                        | 10000.0             | # 要和y_axis_max_speed  一致           |
| gamma_max_rate                       | 100.0               | # 要和z_axis_max_speed  一致           |
| extruder.hotend.default feed rate    | 600                 | # EO默认速度 ( mm/分钟 )                 |
| extruder. hotend. acceleration       | 500                 | # EO轴加速度                           |
| extruder.hotend.max_speed            | 50                  | # mm/s                             |
| alpha_min_endstop                    | 1.29 <sup>1</sup> ! | #X轴min限位开关,在后面增加!可设置常开还是常闭         |
| beta_min_endstop                     | 1.271!              | #Y轴min限位开关,在后面增加!可设置常开还是常闭         |
| gamma_min_endstop                    | 1.251!              | # Z轴min限位开关, 在后面增加 ! 可设置常开还是常闭     |

4000 4000 500

60 0.02

The speed and acceleration for each axis can be set according to personal needs.

If clicking on "homing" but with no response, Consumers can modify the switch type of the corresponding axis.

#### (3) extrusion "E0" parameter setting

| #打印头E0设置                                                                                                    |                                                             |                                                                                                    |
|----------------------------------------------------------------------------------------------------|-------------------------------------------------------------|----------------------------------------------------------------------------------------------------|
| extruder.hotend.enable                                                                                                    | true                                                        | # Whether to activate the extruder module at all. All                                                             |
| extruder. hotend. step_pin<br>extruder. hotend. en_pin                                                                                                    | 2. 13<br>2. 12                                              | # Pin for extruder step signal<br># Pin for extruder enable signal                                                |
| temperature_control. hotend. enabletrtemperature_control. hotend. thermistor_pin0.temperature_control. hotend. heater_pin2.temperature_control. hotend. thermistorRFtemperature_control. hotend. set_m_code10temperature_control. hotend. set_and_wait_m_codetemperature_control. hotend. designator         | rue<br>23<br>7<br>RRF100K<br>04<br>109                      | #<br>#<br>#<br>#<br>#                                                                                             |
| Default setting                                                                                                    |                                                             |                                                                                                    |
|                                                                                                    |                                                             |                                                                                                    |
| (4) double extruder parameter setting                                                                                                    |                                                             |                                                                                                    |
| If using double extrusions, it needs to dele                                                                                                    | te the follow                                               | ving "#" before the configuration.                                                                                |
| # 双打印头设置,如果需要使用双打印头,需要去                                                                                                    | 掉以下设置的泪                                                     | 注释                                                                                                    |
| <pre>#extruder. hotend2. enable #Dextruder. hotend2. steps_per_mm D#extruder. hotend2. default_feed_rate #Dextruder. hotend2. acceleration #extruder. hotend2. max_speed #extruder. hotend2. step_pin #Dextruder. hotend2. dir_pin #extruder. hotend2. en_pin #Depsilon_current</pre>                        | true<br>90<br>600<br>500<br>50<br>0.1<br>0.0<br>0.10<br>1.2 | #<br># E1轴每走1mm 所需脉冲数<br># E1默认速度 (mm/分钟)<br># E1轴加速度<br># mm/s<br>#<br># E1轴转动方向,在后面增加 ! 可让电机反转<br>#<br># E1电流大小 |
| <pre>#temperature_control.hotend2.enable #temperature_control.hotend2.thermistor_pin #Dtemperature_control.hotend2.heater_pin #Dtemperature_control.hotend2.thermistor #Dtemperature_control.hotend2.set_m_code D#temperature_control.hotend2.set_and_wait_m_ D#temperature_control.hotend2.designator</pre> | true<br>0.25<br>2.6<br>RRRF100K<br>104<br>code 109<br>T1    | #<br>#<br>#<br>#<br>#                                                                                             |

It is recommended to use the above default settings if you are not familiar with corresponding pin and type

information.

#### (5) Heated bed setting

| #热床设置<br>temperature_control.bed.enable<br>temperature_control.bed.thermistor_pin<br>temperature_control.bed.heater_pin<br>temperature_control.bed.thermistor<br>#temperature_control.bed.beta | true<br>0.24<br>2.5<br>RRRF100K<br>3960 | #<br>#<br># 2.5<br># see http://smoothieware.org/temperaturecontrol#toc5<br># or set the beta value                                                 |
|----------------------------------------------------------------------------------------------------|-----------------------------------------|----------------------------------------------------------------------------------------------------|
| <pre>temperature_control.bed.set_m_code temperature_control.bed.set_and_wait_m_code temperature_control_bed_designator</pre>                                                                   | 140<br>190<br>B                         | #<br>#<br>#                                                                                                    |
| <pre>#temperature_control.bed.bang_bang #temperature_control.bed.hysteresis</pre>                                                                                                    | false<br>2.0                            | "<br># set to true to use bang bang control rather than PID<br># set to the temperature in degrees C to use as hysteresis<br># when using bang bang |

The figure above shows how to enable heated bed, "true" can be replaced by "false" (ban heated bed) if consumers don't need this function.

temperature\_control.module\_name.thermistor RRRF100K are 100K NTC. If using another senor, it need to enter the

official firmware website to search the its corresponding items name.

.PID setting

Solve the problem of excessive temperature fluctuation caused by firmware parameter.

First run the M303 command, for example:

M303 E0 S190

# For the case where the printing head E0 is often warmed up to 190 degree, automatically run PID .

#System Run for about 8 cycles, showing the following information

```
T: 190.4/190.0 @0 0 7/8
T: 190.2/190.0 @0 0 7/8
Cycle 7:
Max: 190.8 Min: 184.3 high time: 48.2s low time: 7.5s
Averages over last 3 cycles: Max: 81.8c Min: 79.0c high s
    ku: 17.7607
    tu: 23.7929
Trying:
    Kp: 10.7
    Ki: 0.045
    Kd: 32
PID Autotune Complete! The settings above have been loaded in
```

Input PID value to "config.txt", or save the value by running M500 directly.

#### (6) Fan setting

| # 风扇设置                       |       |                                                          |
|------------------------------|-------|----------------------------------------------------------|
| switch.fan.enable            | true  | #                                                        |
| switch.fan.input on command  | M106  | #                                                        |
| switch.fan.input off command | M107  | #                                                        |
| switch. fan. output pin      | 2.4   | #                                                        |
| switch. fan. output_type     | pwm   | <pre># pwm output settable with S parameter in the</pre> |
| input_on_comand              | 11.10 |                                                          |

#### (7) Limit switch setting

| #限位开关设置<br>endstops_enable<br>disabled here | true        | # the endstop module is enabled by default and can be   |
|---------------------------------------------|-------------|---------------------------------------------------------|
| alpha max endstop                           | 1.28        | #                                                       |
| alpha homing direction                      | home to min | # or set to home to max and set alpha max               |
| alpha min                                   | 0           | # this gets loaded after homing when home to min is set |
| alpha_max                                   | 250         | # this gets loaded after homing when home_to_max is set |
| hata may andstan                            | 1 26        | #                                                       |
| beta_max_endscop                            | home to min | π<br>#                                                  |
| beta min                                    |             | <i>п</i><br>#                                           |
| bota may                                    | 250         | #<br>#                                                  |
|                                             | 200         | π                                                       |
| gamma_max_endstop                           | 1.24        | #                                                       |
| gamma_homing_direction                      | home_to_min | #                                                       |
| gamma min                                   | 0           | #                                                       |
| gamma_max                                   | 120         | #                                                       |
|                                             |             |                                                         |
| alpha_fast_homing_rate_mm_s                 | 50          | # feedrates in mm/second                                |
| <pre>beta_fast_homing_rate_mm_s</pre>       | 50          | # "                                                     |
| gamma_fast_homing_rate_mm_s                 | 4           | # "                                                     |
| alpha_slow_homing_rate_mm_s                 | 25          | # "                                                     |
| beta_slow_homing_rate_mm_s                  | 25          | # "                                                     |
| gamma_slow_homing_rate_mm_s                 | 2           | # "                                                     |
| alpha_homing_retract_mm                     | 5           | # distance in mm                                        |
| beta_homing_retract_mm                      | 5           | # "                                                     |
| gamma_homing_retract_mm                     | 1           | # "                                                     |
|                                             |             |                                                         |

If you want to use the limit switch, "endstops\_enable" must be set to "true".refer to the following figure.

Alpha, beta, and gamma correspond to three axes.

Homing\_direction: direction of homing, "home\_to\_min": minimum, "home\_to\_max": maximum.

"Alpha\_min": minimum, "alpha\_max" maximum. The other axes are the same as described above.

(8) Auto-leveling setting

| # 自动调平设置                           |       |                                                          |
|------------------------------------|-------|----------------------------------------------------------|
| zprobe.enable                      | false | # set to true to enable a zprobe                         |
| zprobe.probe_pin                   | 1.25! | <pre># pin probe is attached to if NC remove the !</pre> |
| zprobe.slow_feedrate               | 5     | <pre># mm/sec probe feed rate</pre>                      |
| <pre>#zprobe. debounce_count</pre> | 100   | # set if noisy                                           |
| zprobe.fast_feedrate               | 100   | <pre># move feedrate mm/sec</pre>                        |
| zprobe.probe_height                | 5     | # how much above bed to start probe                      |
|                                    |       |                                                          |

### Only suitable for ordinal switch setting

#### In leveling process, using the PC software to perform the following process:

1) G32

#perform the following process

2) G28

#homing

3) G0 Z5

#move Z axis up 5mm

4) Manually adjust height of Z-axis until the distance between the printhead and the heated bed is as one paper thickness.

5) M306 Z0

#configure the height to "0"

6) G28

#homing again

7) G0 Z1

#Set the current height to 1mm, and measure whether the printing head is 1mm away from the heat bed.

8) M500

#save current data to EEPROM;

#Note: After executing M500, the system will not read the parameters from config.txt. After running M502 to clear the parameters, the parameters will be read from config.txt at the next startup.

(9) LCD display setting

MKS LCD MINI12864/MKS LCD12864A (12864A needs to remove RPK2 resistor on PCB)

Screen display settings (add # before the line for shielding, or delete the line, the screen will work properly, refer to the following picture)

| " IIII CO 1200-1/ IIII III 200- | JTID MIX KE |                                                                       |  |  |  |  |  |
|---------------------------------|-------------|-----------------------------------------------------------------------|--|--|--|--|--|
| panel.enable                    | true        | # set to true to enable the panel code                                |  |  |  |  |  |
| panel.lcd                       | st7565_glcd | # MKS MINI12864                                                       |  |  |  |  |  |
| panel.spi_channel               | 1           | # spi channel to use ; GLCD EXP1 Pins 3,5 (MOSI, SCLK)                |  |  |  |  |  |
| panel.spi_cs_pin                | 0.17        | # spi chip select ; GLCD EXP1 Pin 4                                   |  |  |  |  |  |
| panel.spi_frequency             | 500000      | # SPI port frequency - some panel need it explicitly set              |  |  |  |  |  |
| panel.contrast                  | 0           | # Contrast value for panels that support it                           |  |  |  |  |  |
| panel.encoder_resolution        | 4           |                                                                       |  |  |  |  |  |
| panel.reverse                   | true        | # If set to true, reverse the screen.                                 |  |  |  |  |  |
| panel.busy_pin                  | nc          | #                                                                     |  |  |  |  |  |
| panel.a0_pin                    | 1.0         | # spi A0                                                              |  |  |  |  |  |
| panel.rst_pin                   | nc          | #                                                                     |  |  |  |  |  |
| panel.menu_offset               | 0           | #                                                                     |  |  |  |  |  |
| panel.encoder_a_pin             | 3.25!^      | # encoder pin ; GLCD EXP2 Pin 3                                       |  |  |  |  |  |
| panel.encoder_b_pin             | 3.26!^      | # encoder pin ; GLCD EXP2 Pin 5                                       |  |  |  |  |  |
| panel.click_button_pin          | 1.30!^      | # click button ; GLCD EXP1 Pin 2                                      |  |  |  |  |  |
| panel.buzz pin                  | 1.31        | # pin for buzzer ; GLCD EXP1 Pin 1                                    |  |  |  |  |  |
| #panel.back_button_pin          | 2.11!       | # back button ; GLCD EXP2 Pin 8                                       |  |  |  |  |  |
| panel.external_sd               | true        | # set to true if there is an extrernal sdcard on the panel            |  |  |  |  |  |
| panel.external_sd.spi_channel   | 1           | # set spi channel the sdcard is on                                    |  |  |  |  |  |
| panel.external_sd.spi_cs_pin    | 0.28        | # set spi chip select for the sdcard (or any spare pin)               |  |  |  |  |  |
| panel.external_sd.sdcd_pin      | 0.27!^      | # sd detect signal (set to nc if no sdcard detect) (or any spare pin) |  |  |  |  |  |
| panel.menu_offset               | 1           | # some panels will need 1 here                                        |  |  |  |  |  |
| panel.alpha_jog_feedrate        | 6000        | # x jogging feedrate in mm/min                                        |  |  |  |  |  |
| panel.beta_jog_feedrate         | 6000        | # y jogging feedrate in mm/min                                        |  |  |  |  |  |
| panel.gamma_jog_feedrate        | 20          | ) # z jogging feedrate in mm/min                                      |  |  |  |  |  |
| panel.hotend_temperature        | 185         | # temp to set hotend when preheat is selected                         |  |  |  |  |  |
| panel.bed_temperature           | 60          | # temp to set bed when preheat is selected                            |  |  |  |  |  |
|                                 |             |                                                                       |  |  |  |  |  |

#### # MKS LCD12864/MINI12864控制面板设置

## MKS LCD 12864 screen setting

You need to add the "#" line ( as the red high-lighted line shows) to make the screen operate normally

| # MKS 12864控制面板设置                 |              |                                                                       |
|-----------------------------------|--------------|-----------------------------------------------------------------------|
| panel.enable                      | true         | # set to true to enable the panel code                                |
| panel.lcd                         | reprap_disco | unt_glcd #                                                            |
| panel.spi_channel                 | 0            | # spi channel to use ; GLCD EXP1 Pins 3,5 (MOSI, SCLK)                |
| panel.spi_cs_pin                  | 0.16         | # spi chip select ; GLCD EXP1 Pin 4                                   |
| panel.encoder_a_pin               | 3.25!^       | # encoder pin ; GLCD EXP2 Pin 3                                       |
| panel.encoder_b_pin               | 3.26!^       | # encoder pin ; GLCD EXP2 Pin 5                                       |
| panel.click_button_pin            | 1.30!^       | # click button ; GLCD EXP1 Pin 2                                      |
| panel.buzz_pin                    | 1.31         | # pin for buzzer ; GLCD EXP1 Pin 1                                    |
| <pre>#panel.back_button_pin</pre> | 2.11!/       | / # back button ; GLCD EXP2 Pin 8                                     |
| panel.external_sd                 | true #       | # set to true if there is an extremal sdcard on the panel             |
| panel.external_sd.spi_channel     | 1            | # set spi channel the sdcard is on                                    |
| panel.external_sd.spi_cs_pin      | 0.28         | # set spi chip select for the sdcard (or any spare pin)               |
| panel.external_sd.sdcd_pin        | 0.27!^       | # sd detect signal (set to nc if no sdcard detect) (or any spare pin) |

panel.menu\_offset panel.alpha\_jog\_feedrate panel.beta\_jog\_feedrate panel.gamma\_jog\_feedrate panel.hotend\_temperature panel.bed\_temperature

1

60

# some panels will need 1 here # x jogging feedrate in mm/min 6000 6000 # y jogging feedrate in mm/min # z jogging feedrate in mm/min 200 185 # temp to set hotend when preheat is selected # temp to set bed when preheat is selected

#### 5.2 marlin2.0 parameter setting

#### 5.2.1 basic parameter setting

Marlin2.0 parameter can be modified and built directly via "Atom" software.

Open marlin firmware via atom, click on "File $\rightarrow$ Open Folder" ( open marlin2.0wirmware folder to input marlin firmware. Open "configuration.h" to setting the basic parameter. The setting contact is similar to marlin version 1.0.

#### 1. Motherboard Baud rate setting

#### 2. motherboard type setting

| Project | t — C:\Users\Administrator\Desktop\MarlinFirmw | are — Aton | n                |                              |                                                                                                    |                   |        |
|---------|------------------------------------------------|------------|------------------|------------------------------|----------------------------------------------------------------------------------------------------|-------------------|--------|
| File Ed | t View Selection Find Packages Help Plat       | formIO Au  | to Build         |                              |                                                                                                    |                   |        |
| A       | Project                                        |            |                  |                              | C Configuration_adv.h                                                                                            | C Configuration.h | 🔂 Plat |
| w       | 🛩 🛅 MarlinFirmware                             |            |                  |                              |                                                                                                    |                   |        |
|         | > 🧿 .circleci                                  |            |                  |                              |                                                                                                    |                   |        |
| × .     | > <b>O</b> .github                             |            |                  |                              |                                                                                                    |                   |        |
| 4       | > 🛅 buildroot                                  |            |                  |                              |                                                                                                    |                   |        |
| 7       | > 🛅 config                                     |            |                  |                              | nost printing.<br>file transfer                                                                                  |                   |        |
| ~       | > 🛅 data                                       |            |                  |                              |                                                                                                    |                   |        |
| cho     | > 🖿 docs                                       |            |                  |                              |                                                                                                    |                   |        |
|         | 🗙 🛅 Marlin                                     |            | - 3/             |                              |                                                                                                    |                   |        |
|         | > 🛅 lib                                        |            | #define BAUDRATE | 115200                       |                                                                                                    |                   |        |
|         | > 🛅 src                                        |            |                  |                              |                                                                                                    |                   |        |
|         | C Configuration_adv.h                          | 129        |                  |                              |                                                                                                    |                   |        |
|         | C Configuration.h                              | 131        |                  |                              |                                                                                                    |                   |        |
| 猆       | 🛃 Makefile                                     |            |                  |                              |                                                                                                    |                   |        |
|         | 🕫 Marlin.ino                                   |            |                  |                              |                                                                                                    |                   |        |
| ₽,      | • .gitattributes                               |            | #ifndef MOTHERBO | DARD                         | and the second second second second second second second second second second second second second second second |                   |        |
|         | ♦ .gitignore                                   |            | #define MOTHER   | RECARD BOARD_MKS_SGEN_L//RAM | PS_14_EFB                                                                                                    |                   |        |
| 쓢       | 🔟 .travis.yml                                  |            | #end1t           |                              |                                                                                                    |                   |        |
| -1-     | 目 LICENSE                                      |            |                  |                              |                                                                                                    |                   |        |
|         | 🕏 platformio.ini                               |            |                  |                              |                                                                                                    |                   |        |
| Q       | O process-palette.json                         |            |                  |                              |                                                                                                    |                   |        |
|         | README.md                                      |            |                  |                              |                                                                                                    |                   |        |
| 2       |                                                |            |                  |                              |                                                                                                    |                   |        |
|         |                                                |            |                  |                              |                                                                                                    |                   |        |
| Æ       |                                                |            |                  |                              |                                                                                                    |                   |        |
|         |                                                |            |                  |                              |                                                                                                    |                   |        |
|         |                                                |            |                  |                              |                                                                                                    |                   |        |

## Extruder quantity and thermal type setting

| File Edit Vie         | ew Selection Find Packages Help | PlatformIO Au | to Build         |                                                                                                    |                       |                   |  |  |  |  |  |
|-----------------------|---------------------------------|---------------|------------------|----------------------------------------------------------------------------------------------------|-----------------------|-------------------|--|--|--|--|--|
| ~                     | Project                         |               |                  |                                                                                                    | C Configuration_adv.h | C Configuration.h |  |  |  |  |  |
| <u>ም</u>              | MarlinFirmware                  |               |                  |                                                                                                    |                       |                   |  |  |  |  |  |
|                       | <b>A</b>                        |               |                  |                                                                                                    |                       |                   |  |  |  |  |  |
| <ul> <li>'</li> </ul> |                                 |               |                  |                                                                                                    |                       |                   |  |  |  |  |  |
| 2                     | · 🞧 .github                     |               |                  |                                                                                                    |                       |                   |  |  |  |  |  |
| <u>ہ</u>              | 🖬 buildroot                     |               |                  | I/ Define this to set a unique identifier for this printer, (Used by some programs to differentia) |                       |                   |  |  |  |  |  |
| ۲ ×                   | 🖬 config                        |               |                  |                                                                                                    |                       |                   |  |  |  |  |  |
| <u>`</u>              | 💼 data                          |               |                  |                                                                                                    |                       |                   |  |  |  |  |  |
| , ⊂t                  | docs                            |               |                  |                                                                                                    |                       |                   |  |  |  |  |  |
|                       | Marlin                          |               |                  |                                                                                                    |                       |                   |  |  |  |  |  |
| m l                   | > 🖬 lib                         |               |                  |                                                                                                    |                       |                   |  |  |  |  |  |
| -                     |                                 |               |                  |                                                                                                    |                       |                   |  |  |  |  |  |
| ÊT.                   |                                 | 149           |                  |                                                                                                    |                       |                   |  |  |  |  |  |
|                       | Configuration_adv.n             | 150           | #define EXIRUDER | 61                                                                                                 |                       |                   |  |  |  |  |  |
|                       | C Configuration.h               | 151           |                  | · · · · · · · · · · · · · · · · · · ·                                                              |                       |                   |  |  |  |  |  |
| ř.                    | 🐶 Makefile                      |               | #define DEFAULT  | NOMINAL ETLAMENT DIA 3 0                                                                           |                       |                   |  |  |  |  |  |
|                       | 🗢 Marlin.ino                    |               | #define DEFAULT_ | _NOMINAL_FILAMENI_DIA 3.0                                                                          |                       |                   |  |  |  |  |  |
| я,                    | 🚸 .gitattributes                |               |                  |                                                                                                    |                       |                   |  |  |  |  |  |
| *                     | ♦ .gitignore                    |               |                  |                                                                                                    |                       |                   |  |  |  |  |  |
| 1                     | 👖 .travis.yml                   |               |                  |                                                                                                    |                       |                   |  |  |  |  |  |
| ¥                     |                                 |               |                  |                                                                                                    |                       |                   |  |  |  |  |  |
|                       | natformio ini                   |               |                  |                                                                                                    |                       |                   |  |  |  |  |  |
| ~                     |                                 |               |                  |                                                                                                    |                       |                   |  |  |  |  |  |
| ٦<br>L                | The process-palette.json        |               |                  |                                                                                                    |                       |                   |  |  |  |  |  |
|                       | E README.md                     |               |                  |                                                                                                    |                       |                   |  |  |  |  |  |
| 2                     |                                 |               |                  |                                                                                                    |                       |                   |  |  |  |  |  |
|                       |                                 |               |                  |                                                                                                    |                       |                   |  |  |  |  |  |
|                       |                                 |               |                  |                                                                                                    |                       |                   |  |  |  |  |  |
| <b>A</b>              |                                 |               |                  |                                                                                                    |                       |                   |  |  |  |  |  |
|                       |                                 |               |                  |                                                                                                    |                       |                   |  |  |  |  |  |

| Config         | guration.n — C:(Users)Administrator(Desktop)(Ma | inninnware | - Atom                     |                         |                       |                   |
|----------------|-------------------------------------------------|------------|----------------------------|-------------------------|-----------------------|-------------------|
| File Ed        | t View Selection Find Packages Help Plat        | formIO Au  | to Build                   |                         |                       |                   |
| $\overline{A}$ | Project                                         |            |                            |                         | C Configuration_adv.h | C Configuration.h |
| w              | 🛩 🛅 MarlinFirmware                              |            |                            |                         |                       | ead) (1k pullup)  |
|                | > 🧿 .circleci                                   |            |                            |                         |                       |                   |
| *              | > 🔿 .github                                     |            |                            |                         |                       |                   |
|                | > 🛅 buildroot                                   |            |                            |                         |                       |                   |
| •              | > 🖬 confia                                      |            |                            |                         |                       |                   |
|                | > 🖬 data                                        |            |                            |                         |                       |                   |
| ഹ              |                                                 |            |                            |                         |                       |                   |
|                | v 🖿 Marlin                                      |            |                            |                         |                       |                   |
| ŵ              |                                                 |            |                            |                         |                       |                   |
|                |                                                 |            |                            |                         |                       |                   |
| रंग            | src                                             |            |                            |                         |                       |                   |
|                | Configuration_adv.h                             |            |                            |                         |                       |                   |
|                | C Configuration.h                               |            |                            |                         |                       |                   |
| 兼              | 🐶 Makefile                                      |            |                            |                         |                       |                   |
|                | ∞ Marlin.ino                                    |            |                            |                         |                       |                   |
| 良,             | .gitattributes                                  |            |                            |                         |                       |                   |
|                | 🚸 .gitignore                                    | 388        | V.                         |                         |                       |                   |
| ±-             | 🖀 .travis.yml                                   | 389        | <pre>#define TEMP_SE</pre> | ENSOR_0 1               |                       |                   |
| Ŧ              | III LICENSE                                     | 390        | <pre>#define TEMP_SE</pre> | ENSOR_1 0               |                       |                   |
|                | 🤠 platformio.ini                                | 391        | #define TEMP_SE            | ENSOR_2 0               |                       |                   |
| $\circ$        | O process-palette.json                          | 392        | #define TEMP_SE            | ENSOR_3 0               |                       |                   |
| 4              | 目 README.md                                     | 29.5       | #define TEMP_S             | ENSOR_4 0               |                       |                   |
|                |                                                 | 395        | #define TEMP_SE            | ENSOR RED 1             |                       |                   |
| >_             |                                                 | 396        | #define TEMP SE            | ENSOR CHAMBER 0         |                       |                   |
|                |                                                 | 397 1      |                            |                         | h.                    |                   |
| <b>#</b>       |                                                 |            |                            |                         |                       |                   |
|                |                                                 |            | #define DUMMY_1            | THERMISTOR_998_VALUE 25 |                       |                   |

Configure parameter according to the type of temperature sensor

#define TEMP\_SENSOR\_BED 1 (this item is the heated bed setting item, set to "0" means heated bed

is not enabled, and other numbers are corresponding to sensors)

#### Temperature setting

Maximum and minimum temperature setting (if detected the actual temperature is not within this

range, the motherboard will report an error automatically)

| Config   | guration.h — C:\Users\Administrator\Desktop\Marli | iFirmware — Atom                                                                             |
|----------|---------------------------------------------------|----------------------------------------------------------------------------------------------|
| File Edi | t View Selection Find Packages Help Platfo        | rmIO Auto Build                                                                              |
| ~        | Project                                           | untitled 🔯 platformio.ini C Configuration_adv.h C Configuration.h                            |
| ω        | 🗙 🖿 Marlin Firmwara                               | HUS HUETINE LEMP_MYSTERESIS 3 // ("C) TEMPERATURE PROXIMILY CONSIDERED CLOSE ENOUGH          |
|          |                                                   |                                                                                              |
| ~        | > 🧿 .circleci                                     | 411 #define TEMP_BED_RESIDENCY_TIME 10 // (seconds) Time to wait for bed to "settle" in M190 |
| 2004     | > 🔘 .github                                       | 412 #define TEMP_BED_WINDOW 1 // (°C) Temperature proximity for the "temperature reach       |
| <u> </u> | > 🛅 buildroot                                     | 413 #define TEMP_BED_HYSTERESIS 3 // (°C) Temperature proximity considered "close enough"    |
| ~        | > 🛅 config                                        |                                                                                              |
|          | > 🛅 data                                          | 415 // Below this temperature the heater will be switched off                                |
| ഹം       | > 🛅 docs                                          | 416 // because it probably indicates a broken thermistor wire,                               |
|          | → Marlin                                          | #define HEATER 4 MINIEMP 5                                                                   |
| Ŵ        | > = lib                                           | 416 #define HEATER 2 MINIEMP 5                                                               |
|          |                                                   | 419 #define HEATER 3 MINTEMP 5                                                               |
| न्ति     |                                                   | 421 #define HEATER 4 MINTEMP 5                                                               |
|          | Configuration_adv.n                               | 422 #define HEATER 5 MINTEMP 5                                                               |
| 10000    | Configuration.h                                   | 423 #define BED MINTEMP 5                                                                    |
| 业        | 🐶 Makefile                                        | 424                                                                                          |
|          | 🗢 Marlin.ino                                      |                                                                                              |
| 良        | .gitattributes                                    |                                                                                              |
| -*       | 🚸 .gitignore                                      |                                                                                              |
| .+.,     | 🛅 .travis.yml                                     | 428 #define HEATER_0_MAXTEMP 275                                                             |
| 4        | 目 LICENSE                                         | 429 #define HEATER_1_MAXTEMP 275                                                             |
|          | 🐱 platformio.ini                                  | 430 #define HEATER_2_MAXTEMP 275                                                             |
| ~        | O process-palette ison                            | 431 #define HEATER_3_MAXTEMP 275                                                             |
| Q        |                                                   | 432 #define HEATER_4_MAXTEMP 275                                                             |
|          |                                                   | 433 #define HEATER_5_MAXTEMP 275                                                             |
| 2        |                                                   | 434 #define BED_MAXTEMP 150                                                                  |
|          |                                                   |                                                                                              |
| Æ        |                                                   |                                                                                              |
|          |                                                   | 43/ //##################################                                                     |

PID setting (generally, it doesn't need to adjust, default setting is OK)

The adjustment method is the same as smoothieware. Use the M303 command, for example:

M303 E0 S190

# For the case where the printing head E0 is often warmed to 190 degrees, the PID operates automatically.

After that, fill the returned value into the firmware.

```
T: 190.4/190.0 @0 0 7/8
T: 190.2/190.0 @0 0 7/8
Cycle 7:
Max: 190.8 Min: 184.3 high time: 48.2s low time: 7.5s
```

| Avera | ges over | r last 5 | cycles:  | max:     | 01.00 | min: | /9.1 | oc nig | n : |
|-------|----------|----------|----------|----------|-------|------|------|--------|-----|
| ku:   | 17.760   | 7        |          |          |       |      |      |        |     |
| tu:   | 23.792   | 9        |          |          |       |      |      |        |     |
| Tryin | g:       |          |          |          |       |      |      |        |     |
| Kp:   | 10.7     |          |          |          |       |      |      |        |     |
| Ki:   | 0.045    |          |          |          |       |      |      |        |     |
| Kd:   | 32       |          |          |          |       |      |      |        |     |
| PID A | utotune  | Complete | e! The s | settings | above | have | been | loaded | i   |
|       |          |          |          |          |       |      |      |        |     |

| Contig     | guration.n — C:\Users\Administrator\Desktop\Wanii | nrinnware | - Alom                       |                       |                            |                        |
|------------|---------------------------------------------------|-----------|------------------------------|-----------------------|----------------------------|------------------------|
| File Edi   | t View Selection Find Packages Help Platfo        | rmIO Aut  | to Build                     |                       |                            |                        |
| ~          | Project                                           |           |                              |                       | C Configuration_adv.h      | C Configuration.h      |
| w          | 🛩 💼 MarlinFirmware                                |           |                              | FATERS // PWM wi      |                            | nly 0.125Hz=85) and mi |
|            | > 3. cirdeci                                      |           |                              | PER HOTEND // Uses s  | eparate PID parameters for |                        |
| ~          |                                                   |           |                              |                       |                            |                        |
| ~~         | > E huildroot                                     |           | #define PID_FUNCTION         | AL_RANGE 10 // If the |                            |                        |
| -          |                                                   |           |                              |                       |                            |                        |
|            |                                                   |           |                              |                       |                            |                        |
| æ          | > 🛅 data                                          |           |                              |                       |                            |                        |
| -1-        | > 🗖 docs                                          |           |                              |                       |                            |                        |
|            | 🛩 🛅 Marlin                                        |           |                              |                       |                            |                        |
|            | > 💼 lib                                           |           |                              |                       |                            |                        |
| 2.0        | > 🛅 src                                           |           |                              |                       |                            |                        |
| <u>Ż</u>   | C Configuration_adv.h                             |           |                              |                       |                            |                        |
|            | C Configuration.h                                 |           |                              |                       |                            |                        |
| ¥.         | R Makefile                                        |           | #define DEFAULT_Kp :         | 12.71                 |                            |                        |
| -1885      | <br>99 Marlinino                                  |           | #define DEFAULT_K1           | 9.61<br>57.00         |                            |                        |
|            |                                                   |           | #define DEFAULT_Kd (         | 95.92                 |                            |                        |
| <b>P</b> / | • .gitattributes                                  |           |                              |                       |                            |                        |
|            | V .gitignore                                      |           |                              |                       |                            |                        |
| 袋          | 🖪 .travis.yml                                     |           |                              |                       |                            |                        |
|            | 目 LICENSE                                         |           |                              |                       |                            |                        |
|            | 🐨 platformio.ini                                  |           |                              |                       |                            |                        |
| Q          | 🔘 process-palette.json                            |           |                              |                       |                            |                        |
|            | 目 README.md                                       |           |                              |                       |                            |                        |
|            |                                                   |           |                              |                       |                            |                        |
| 12-1       |                                                   |           |                              |                       |                            |                        |
|            |                                                   |           | <pre>#endif // PIDTEMP</pre> |                       |                            |                        |
| <b>A</b>   |                                                   |           |                              |                       |                            |                        |
|            |                                                   | 1000      |                              |                       |                            |                        |

## PREVENT\_COLD\_EXTRUSION

It is 170 degree by default, only when warmed up to 170 degree can the extruder work. You need to reduce the extruder temperature if it doesn't need to warm up.

| 🍪 Confi        | guration.h — C:\Users\Administrator\Desktop\Mar | linFirmware | e — Atom                                                        | and the second second second second second second second second second second second second second second secon | and the second second s |                 |  |  |  |
|----------------|-------------------------------------------------|-------------|-----------------------------------------------------------------|----------------------------------------------------------------------------------------------------|----------------------------------------------------------------------------------------------------|-----------------|--|--|--|
| File Ed        | it View Selection Find Packages Help Platf      | ormIO Au    | to Build                                                        |                                                                                                    |                                                                                                    |                 |  |  |  |
| ~              | Project                                         |             |                                                                 |                                                                                                    | C Configuration_adv.h                                                                                                    | Configuration.h |  |  |  |
| w              | 🛩 🛅 MarlinFirmware                              |             |                                                                 |                                                                                                    |                                                                                                    |                 |  |  |  |
|                | > 🧿 .circleci                                   |             |                                                                 |                                                                                                    |                                                                                                    |                 |  |  |  |
| Ť              | > <b>O</b> .github                              |             |                                                                 |                                                                                                    |                                                                                                    |                 |  |  |  |
| -              | > 💼 buildroot                                   |             |                                                                 |                                                                                                    |                                                                                                    |                 |  |  |  |
|                | > 🛅 config                                      |             | * Add M302 to set the minimum extrusion temperature and/or turn |                                                                                                    |                                                                                                    |                 |  |  |  |
| ~              | > 🛅 data                                        |             |                                                                 |                                                                                                    |                                                                                                    |                 |  |  |  |
| сtр            | > 🛅 docs                                        |             |                                                                 |                                                                                                    |                                                                                                    |                 |  |  |  |
| and the second | 🛩 🛅 Marlin                                      |             |                                                                 |                                                                                                    |                                                                                                    |                 |  |  |  |
| Î              | > 🖿 lib                                         |             | */                                                              |                                                                                                    |                                                                                                    |                 |  |  |  |
| 67-160<br>174  | > 🛅 src                                         |             | #define PREVENI_C                                               | OLD_EXTRUSION                                                                                                   |                                                                                                    |                 |  |  |  |
| à              | C Configuration_adv.h                           |             | HIGH THE EXTROLE                                                | 1111011-170                                                                                                    |                                                                                                    |                 |  |  |  |
|                | C Configuration.h                               |             |                                                                 |                                                                                                    |                                                                                                    |                 |  |  |  |
|                | 🛃 Makefile                                      |             |                                                                 |                                                                                                    |                                                                                                    |                 |  |  |  |
| -14-           | ∞ Marlin.ino                                    |             |                                                                 |                                                                                                    |                                                                                                    | ad.             |  |  |  |
| 日.             | • .gitattributes                                | 542         |                                                                 |                                                                                                    |                                                                                                    |                 |  |  |  |
| <b>E</b> 4     |                                                 |             | #define PREVENT_L                                               | ENGTHY_EXTRUDE                                                                                                  |                                                                                                    |                 |  |  |  |

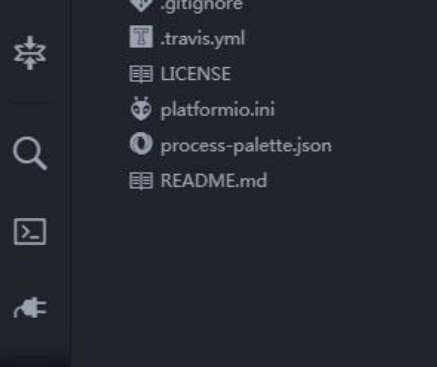

#### #define EXTRUDE\_MAXLENGTH 200

#### Machine setting

Machine structure setting, default structure is xyz. If it is corexy or other structure, it needs to

enabled the corresponding type.

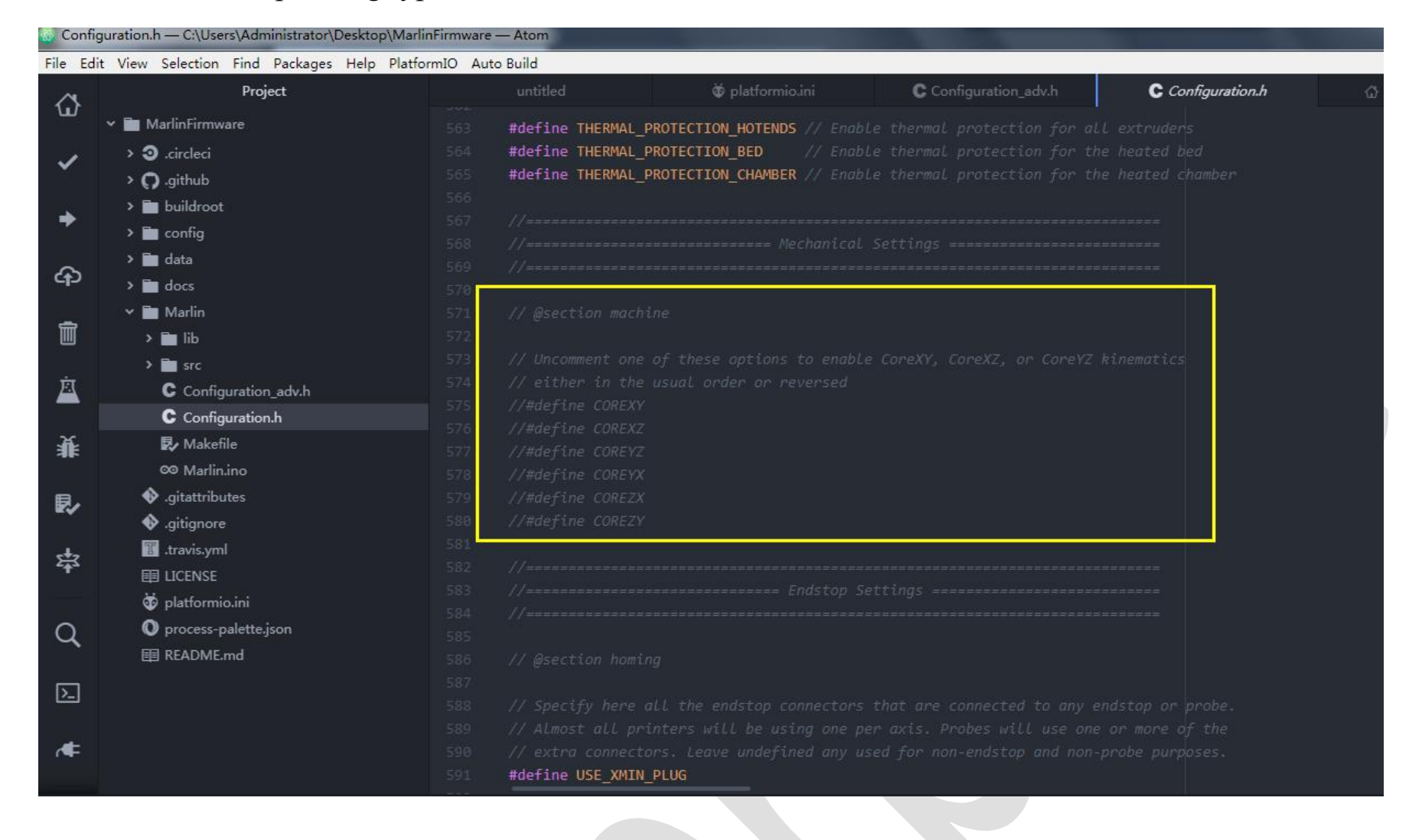

### Limit switch setting

#### Enable limit switch

| Conny            |                                          |            | Atom                 |                         |                       |                   |            |
|------------------|------------------------------------------|------------|----------------------|-------------------------|-----------------------|-------------------|------------|
| File Edi         | it View Selection Find Packages Help Pla | tformIO Au | to Build             |                         |                       |                   |            |
| A                | Project                                  |            |                      |                         | C Configuration_adv.h | C Configuration.h | PlatformIC |
| w                | 🛩 🛅 MarlinFirmware                       |            |                      |                         |                       |                   |            |
|                  | > 🗿 .circleci                            |            |                      |                         |                       |                   |            |
| *                | > 👩 .github                              |            |                      |                         |                       |                   |            |
|                  | > 🛅 buildroot                            |            |                      |                         |                       |                   |            |
| -                | > 🛅 config                               |            |                      |                         |                       |                   |            |
| ~                | > 🛅 data                                 |            |                      |                         |                       |                   |            |
| C <del>(</del> ) | > 🛅 docs                                 |            |                      |                         |                       |                   |            |
|                  | 🛩 🛅 Marlin                               |            |                      |                         |                       |                   |            |
|                  | > 🛅 lib                                  |            |                      |                         |                       |                   |            |
| 20               | > 🛅 src                                  |            |                      |                         |                       |                   |            |
| <u>a</u>         | C Configuration_adv.h                    |            | #dofine USE YMIN DI  | . Leave undefined any i |                       |                   |            |
|                  | C Configuration.h                        |            | #define USE YMIN PLU | JG                      |                       |                   |            |
| 猆                | 🛃 Makefile                               |            | #define USE_ZMIN_PLU | JG                      |                       |                   |            |
|                  | ∞ Marlin.ino                             |            | //#define USE_XMAX_F | PLUG                    |                       |                   |            |
| 良                | .gitattributes                           |            |                      |                         |                       |                   |            |
|                  | .gitignore                               |            |                      |                         |                       |                   |            |
| **               | 🔟 .travis.yml                            |            |                      |                         |                       |                   |            |
| -1-              |                                          |            |                      |                         |                       |                   |            |
|                  | 🕉 platformio.ini                         |            | #if DISABLED(ENDSTOP | PPULLUPS)               |                       |                   |            |
| Q                | O process-palette.json                   |            |                      |                         |                       |                   |            |
|                  | 囯 README.md                              |            | #define ENDSTOPPUL   | LLUP_XMAX               |                       |                   |            |
| 2                |                                          |            | #define ENDSTOPPUL   | LLUP_YMAX               |                       |                   |            |
|                  |                                          |            | #define ENDSTOPPUL   | LLUP_ZMAX               |                       |                   |            |
|                  |                                          |            | #define ENDSTOPPUL   | LLUP_XMIN               |                       |                   |            |
| 197              |                                          |            | #define ENDSTOPPUL   |                         |                       |                   |            |
|                  |                                          |            |                      |                         |                       |                   |            |

Switch type setting (normally open / normally closed)

Note: If the setting type is reversed, it may cause homing error.

| Conii      | guration.n — C: (Users)Administrator (Desktop)(Man                        | miniware          | Atom                                                                  |                                                                                           |                                                                |                                               |        |
|------------|---------------------------------------------------------------------------|-------------------|-----------------------------------------------------------------------|-------------------------------------------------------------------------------------------|----------------------------------------------------------------|-----------------------------------------------|--------|
| File Ed    | it View Selection Find Packages Help Platfo                               | ormIO Aut         | o Build                                                               |                                                                                           |                                                                |                                               |        |
| ~          | Project                                                                   |                   |                                                                       |                                                                                           | C Configuration_adv.h                                          | C Configuration.h                             | ☆ Plat |
| ъ          | 🛩 🛅 MarlinFirmware                                                        |                   | #if DISABLED(END                                                      | DSTOPPULLDOWNS)                                                                           |                                                                |                                               |        |
| ~          | > 🧿 .circleci<br>> 🖸 .github                                              |                   |                                                                       |                                                                                           |                                                                |                                               |        |
| +          | > 🖬 buildroot<br>> 🖬 confia                                               |                   |                                                                       | STOPPULLDOWN_YMAX<br>STOPPULLDOWN_ZMAX<br>STORPULLDOWN_YMTN                               |                                                                |                                               |        |
| ጭ          | > 🖬 data<br>> 🛅 docs                                                      |                   |                                                                       |                                                                                           |                                                                |                                               |        |
| Î          | ✓ 🖿 Marlin<br>> 🖿 lib                                                     |                   | //#define END<br>#endif                                               |                                                                                           |                                                                |                                               |        |
| à          | <ul> <li>Src</li> <li>C Configuration_adv.h</li> <li>C c - f t</li> </ul> | 624<br>625        | // Mechanical er<br>#define X_MIN_EN                                  | ndstop with COM to ground o<br>NDSTOP_INVERTING true // se                                | and NC to Signal uses "false"<br>et to true to invert the logi | here (most common setup)<br>c of the endstop. | •      |
| 猆          | Makefile                                                                  | 626<br>627<br>628 | <pre>#define Y_MIN_EN #define Z_MIN_EN #define X_MAX_EN</pre>         | NDSTOP_INVERTING true// set<br>NDSTOP_INVERTING true// set<br>NDSTOP_INVERTING false // s |                                                                |                                               |        |
| ₽⁄         | <ul><li>♦ .gitattributes</li><li>♦ .gitignore</li></ul>                   | 629<br>630        | <pre>#define Y_MAX_EM<br/>#define Z_MAX_EM<br/>#define Z_MAX_EM</pre> | NDSTOP_INVERTING false // 9<br>NDSTOP_INVERTING false // 9                                | set to true to invert the log<br>set to true to invert the log |                                               |        |
| 塎          | III .travis.yml<br>目 LICENSE                                              | 632               | /**                                                                   | VODE_END210P_THVERITHG 1913                                                               | se // set to true to there t                                   | ne togic of the probe.                        |        |
| Q          | 🗑 platformio.ini<br>🛈 process-palette.json                                |                   |                                                                       |                                                                                           |                                                                |                                               |        |
| N          | 目 README.md                                                               |                   |                                                                       |                                                                                           |                                                                |                                               |        |
| r <b>∉</b> |                                                                           |                   |                                                                       |                                                                                           |                                                                |                                               |        |

## Driver type

Only when driver type is confirmed, can it configure the corresponding special mode (TMC2208 is compatible with Uart mode, TMC2130 compatible with SPI mode)

The driver is set to normal mode by default without enabling corresponding item.

| 🍪 Config     | uration.h - C:UsersAdministratorDesktopMarlin | Firmware | — Atom                         |                                                 |                                 |                              |
|--------------|-----------------------------------------------|----------|--------------------------------|-------------------------------------------------|---------------------------------|------------------------------|
| File Edit    | t View Selection Find Packages Help Platfor   | mIO Aut  | o Build                        |                                                 |                                 |                              |
| ~            | Project                                       |          |                                |                                                 | C Configuration_adv.h           | Configuration.h              |
| w            | 🛩 💼 MarlinFirmware                            |          |                                |                                                 |                                 | dvanced options for          |
|              | > 🗿 .circleci                                 |          |                                |                                                 |                                 | s in Configuration_adv.h.    |
| *            | > <b>Q</b> .github                            |          |                                |                                                 |                                 |                              |
| <b>_</b>     | > 🛅 buildroot                                 |          |                                |                                                 |                                 |                              |
|              | > 🛅 config                                    |          |                                |                                                 |                                 | l,                           |
| æ            | > 🛅 data                                      |          |                                |                                                 |                                 |                              |
| CID.         | > 🛅 docs                                      |          |                                |                                                 |                                 |                              |
| â            | Y 🛅 Marlin                                    |          |                                |                                                 |                                 |                              |
|              | > 🛅 lib                                       |          | * :['A4988', 'A598             | , INCSIGO_STANDALONE<br>14', 'DRV8825', 'LV8729 | ), 'L6470', 'TB6560', 'TB6600', | 'TMC2100', 'TMC2130', 'TMC21 |
| मं           | src                                           | 647      | */                             |                                                 |                                 |                              |
|              | Configuration_adv.n                           | 648      | #define X_DRIVER_T             | PE TMC2208                                      |                                 |                              |
| ×            |                                               | 649      | <pre>#define Y_DRIVER_TY</pre> | PE TMC2208                                      |                                 |                              |
| 非            |                                               | 650      | <pre>#define Z_DRIVER_TY</pre> | PE TMC2208                                      |                                 |                              |
|              |                                               | 651      |                                |                                                 |                                 |                              |
| <b>R</b> /   |                                               | 653      |                                | TYPE TMC2130                                    |                                 |                              |
|              | ✓ .grugnore Itravis vml                       | 654      |                                | _<br>_TYPE A4988                                |                                 |                              |
| 5‡3          | 目 LICENSE                                     | 655      | <pre>#define E0_DRIVER_1</pre> | YPE TMC2208                                     |                                 |                              |
|              | 🕁 – – – – – – – – – – – – – – – – – – –       | 656      | 77#define EL_DKIVE             | _1YPE A4988                                     |                                 |                              |
| 0            | <ul> <li>process-palette.json</li> </ul>      |          |                                |                                                 |                                 |                              |
| 4            | I README.md                                   |          |                                |                                                 |                                 |                              |
|              |                                               |          |                                |                                                 |                                 |                              |
|              |                                               |          |                                |                                                 |                                 |                              |
|              |                                               |          |                                |                                                 |                                 | cuclos                       |
| ( <b>4</b> - |                                               |          |                                |                                                 |                                 | eleres.                      |
|              |                                               |          |                                |                                                 |                                 |                              |

Motor steps per setting (#define DEFAULT\_AXIS\_STEPS\_PER\_UNIT)

It can be calculated by formula according to mechanical conditions

The formula of the number of pulses of the synchronous wheel motor / mm is:  $(360 \div \text{step angle}) \times \text{microstep}$ 

(diameter  $\times$  3.14);

The formula of the number of pulses of the screw motor / mm is:  $(360 \div \text{step angle}) \times \text{microstep} \div \text{lead}$ 

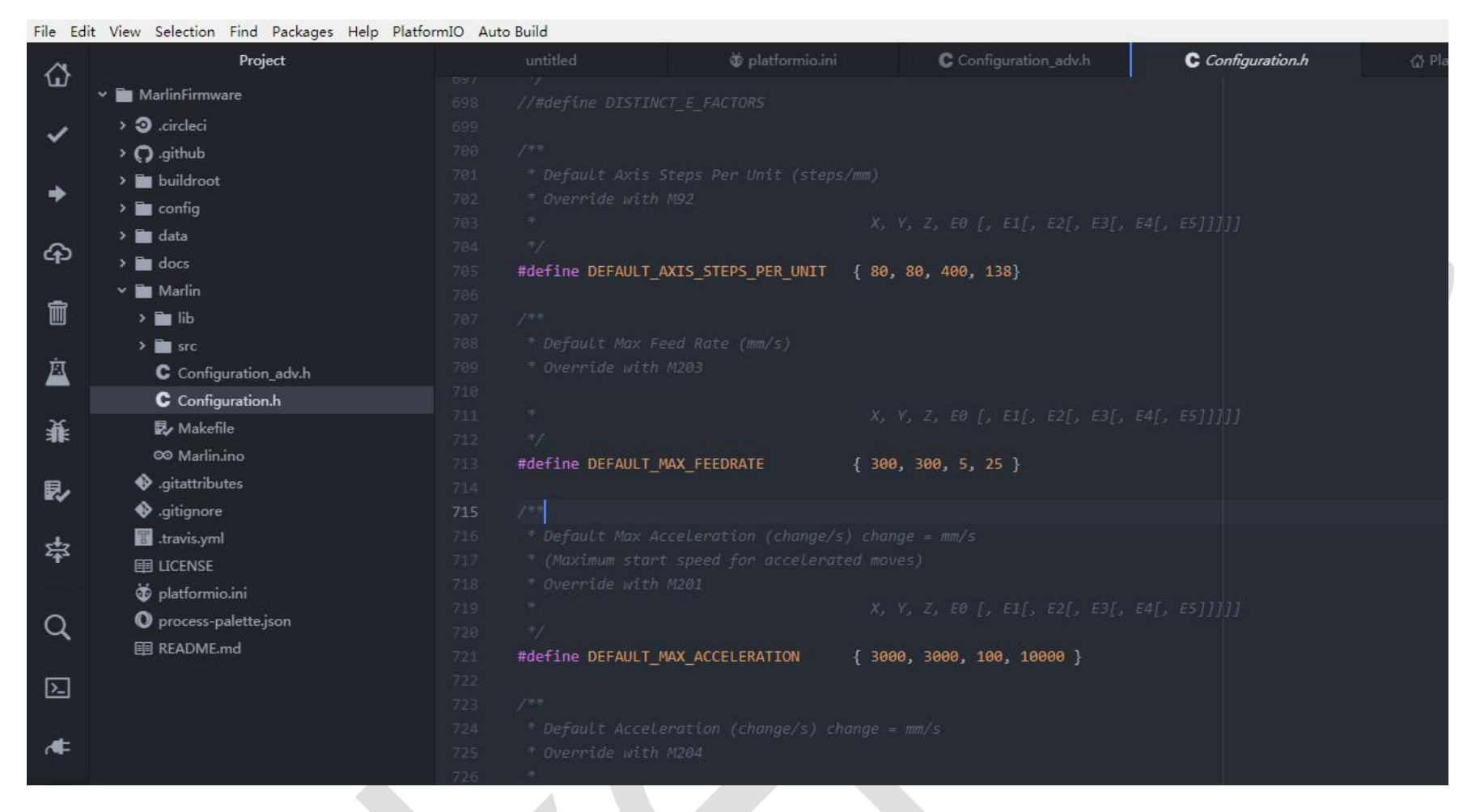

#### Motor direction setting

adjust parameter( true or false) to modified motor direction

| 🍪 Con  | figuration.h — C:\Users\Administrator\Desktop\Mar | inFirmware — Atom                                                                            |                                             |
|--------|---------------------------------------------------|----------------------------------------------------------------------------------------------|---------------------------------------------|
| File E | dit View Selection Find Packages Help Platf       | ormIO Auto Build                                                                             |                                             |
| 4      | Project                                           | untitled 🔯 platformio.ini 🕻 C Cor                                                            | nfiguration_adv.h C Configuration.h         |
| ω      | 🛩 🛅 MarlinFirmware                                |                                                                                              | · · · · · · · · · · · · · · · · · · ·       |
| 1      | > 🧿 .circleci                                     |                                                                                              |                                             |
|        | > <b>O</b> .github                                | 970 #define DISABLE_E false // For all extru                                                 | ders                                        |
| 4      | > 🛅 buildroot                                     | 971 #define DISABLE_INACTIVE_EXTRUDER // Keep only the                                       | active extruder enabled                     |
| 7      | > 🛅 config                                        |                                                                                              |                                             |
| ~      | > 🛅 data                                          |                                                                                              |                                             |
| ၛၣ     | > 🛅 docs                                          | 974                                                                                          |                                             |
|        | 🗸 🛅 Marlin                                        | 975 77 Invert the stepper attraction, change (or reverse )<br>975 #define INVERT X DIR false | ine motor connectory if an axis goes the wr |
|        | > 💼 lib                                           | 977 #define INVERT Y DIR true                                                                |                                             |
|        | > 🖿 src                                           | 978 #define INVERT_Z_DIR false                                                               |                                             |

| à          | C Configuration_adv.h         | 979 |                                                                                                    |
|------------|-------------------------------|-----|----------------------------------------------------------------------------------------------------|
|            | C Configuration.h             | 980 | //@section extruder                                                                                                    |
| 猆          | 🛃 Makefile                    | 981 | // For direct drive extruder v0 set to true. For genred extruder set to false                                                                                                    |
|            | ∞ Marlin.ino                  | 983 | #define INVERT F0 DIR true                                                                                                    |
| <b>R</b> / | .gitattributes                | 984 | #define INVERT E1 DIR false                                                                                                    |
|            | 🚸 .gitignore                  | 985 | #define INVERT_E2_DIR false                                                                                                    |
| 5          | 📰 .travis.yml                 | 986 | #define INVERT_E3_DIR false                                                                                                    |
| -1-        | E LICENSE                     | 987 | #define INVERT_E4_DIR false                                                                                                    |
|            | 🔯 platformio.ini              | 988 | #define INVERT_E5_DIR false                                                                                                    |
| Q          | <b>O</b> process-palette.json | 989 |                                                                                                    |
|            | 目 README.md                   |     |                                                                                                    |
| БÌ         |                               |     |                                                                                                    |
|            |                               |     |                                                                                                    |
|            |                               |     |                                                                                                    |
|            |                               |     |                                                                                                    |
|            |                               | 996 | (Addition of House And And Addition of the Angelia and Angelia and Angelia angelia ang |

Direction of Homing: "-1" is the minimum, and "1" is the maximum.

Travel limit: Set the maximum running distance of the xyz axis.

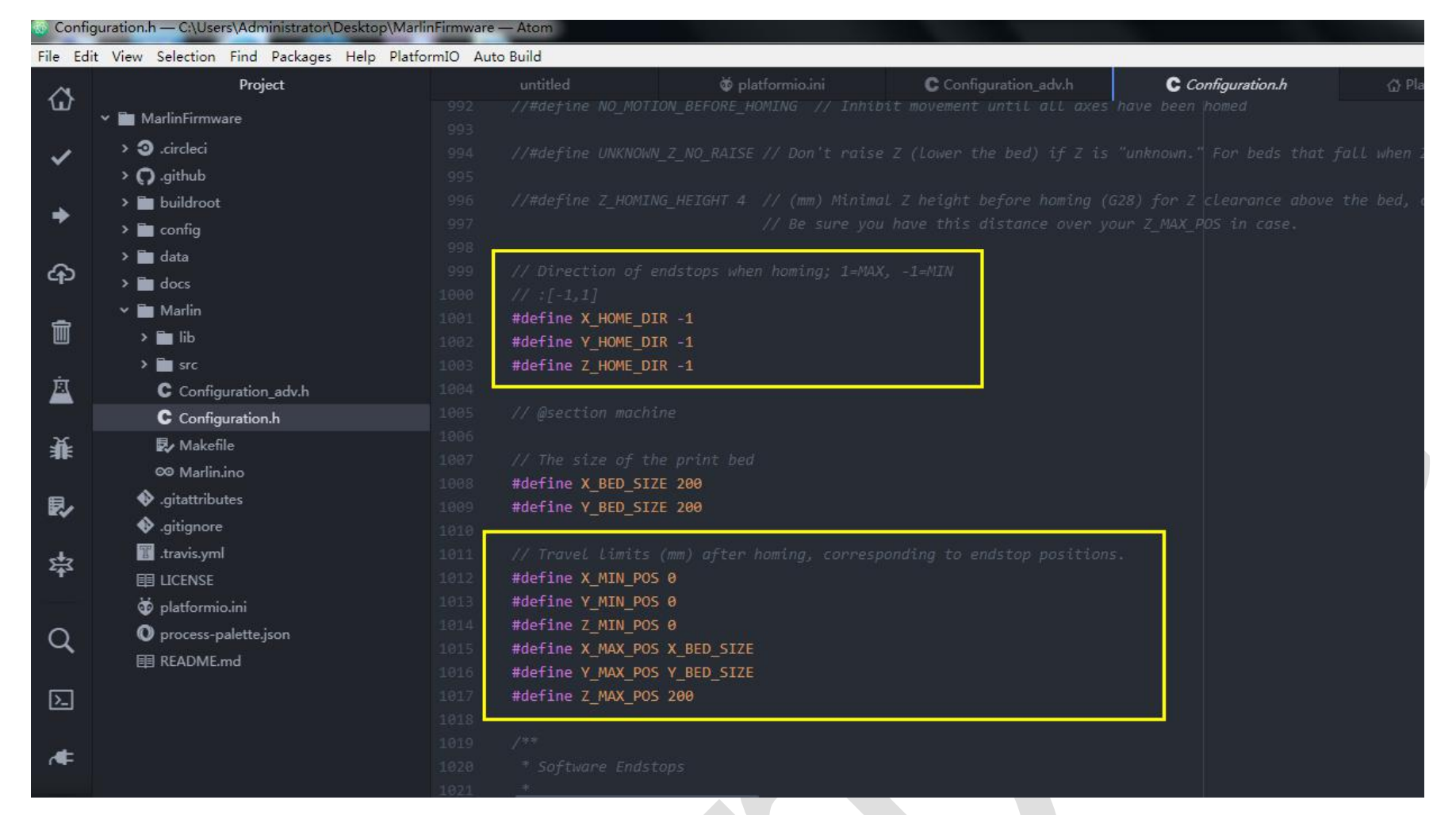

### LCD screen setting

Language setting: zh\_CN is Simplified Chinese, en is English.

Language settings can be made according to your needs.

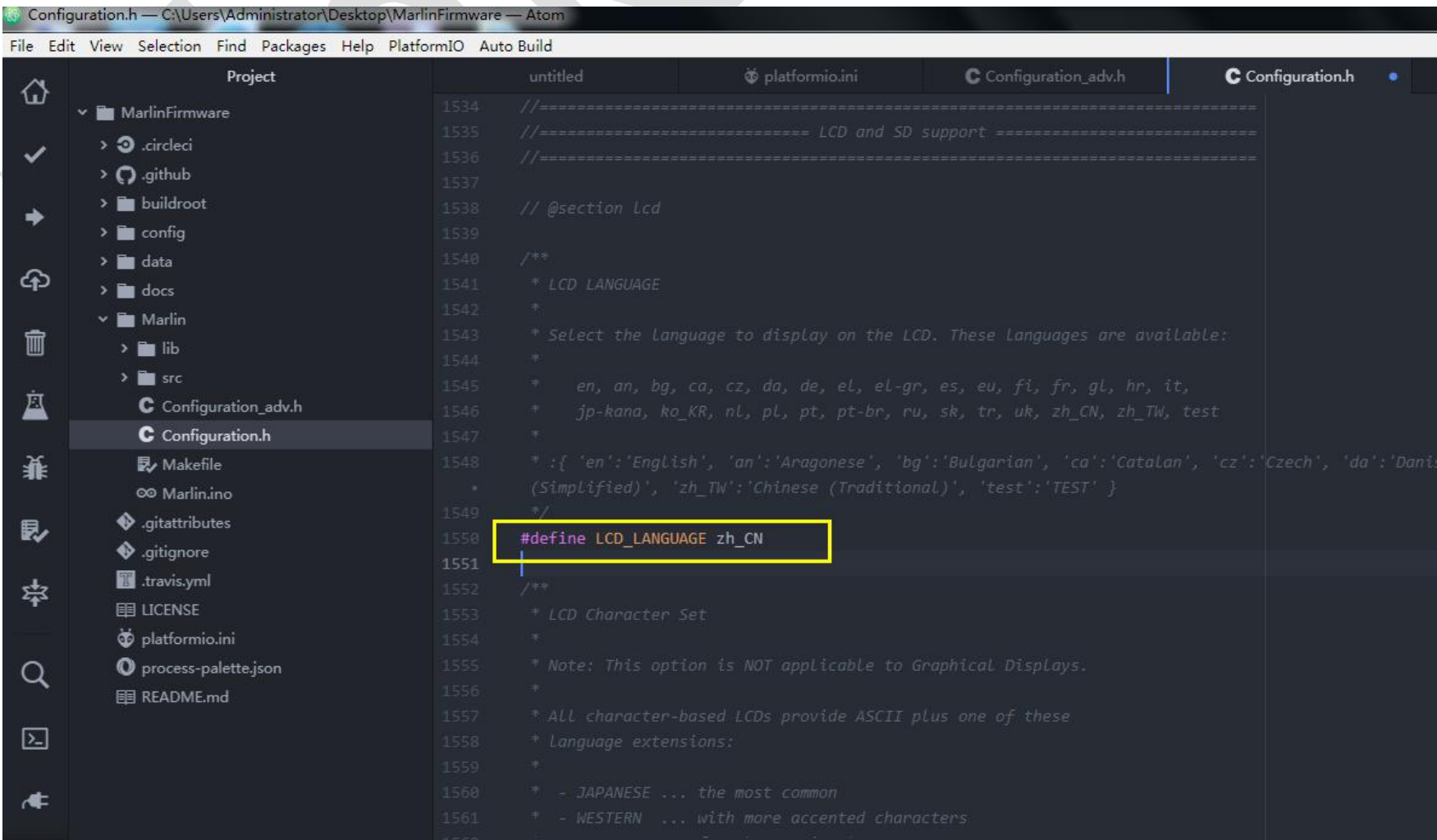

| 18<br>19   | <pre>* :{ 'en':'English', 'an':'Aragonese', 'bg':'Bulgarian', 'ca':'Catalan', 'cz':'Czech', 'da'.<br/>(Simplified)', 'zh_TW':'Chinese (Traditional)', 'test':'TEST' }<br/>*/<br/>#define LCD LANGUAGE -h_CN</pre> |
|------------|----------------------------------------------------------------------------------------------------|
| 200<br>5-1 | THE LCD_LANGUAGE ZI_CN                                                                                                    |
|            |                                                                                                    |
|            |                                                                                                    |
|            |                                                                                                    |
|            |                                                                                                    |
|            |                                                                                                    |
|            |                                                                                                    |
|            |                                                                                                    |
|            |                                                                                                    |
|            |                                                                                                    |
|            |                                                                                                    |
|            |                                                                                                    |

## Screen type enable

Do not enable multiple screens at the same time. It is easy to cause errors LCD12864 enabled

| 🍪 Confi    | guration.h — C:\Users\Administrator\Desktop\Mar | rlinFirmware — Atom                                                 |     |
|------------|-------------------------------------------------|---------------------------------------------------------------------|-----|
| File Ed    | it View Selection Find Packages Help Platfo     | formIO Auto Build                                                   |     |
| A          | Project                                         | untitled 🔯 platformio.ini C Configuration_adv.h C Configuration.h • | ୍ କ |
| Ψ          | ✓ 🖬 MarlinFirmware                              |                                                                     |     |
|            |                                                 |                                                                     |     |
| ~          |                                                 |                                                                     |     |
|            | > <b>()</b> .github                             |                                                                     |     |
| *          | > 🖬 buildroot                                   |                                                                     |     |
|            | > 🛅 config                                      |                                                                     |     |
| $\sim$     | > 🛅 data                                        |                                                                     |     |
| പ്പാ       | > 🛅 docs                                        |                                                                     |     |
|            | 🗸 🛅 Marlin                                      |                                                                     |     |
| Î          | > 💼 lib                                         | #define REPRAP DISCOUNT FULL GRAPHIC SMART CONTROLLER               |     |
|            | > 🖬 src                                         | 1834                                                                |     |
| 蒕          | C Configuration adv.h                           |                                                                     |     |
|            | C Configuration.h                               |                                                                     |     |
| ж.         | B. Makafia                                      |                                                                     |     |
| ar         | CO Madeine                                      |                                                                     |     |
|            |                                                 |                                                                     |     |
| <b>R</b> / | .gitattributes                                  |                                                                     |     |
|            | • gitignore                                     |                                                                     |     |
| 盘          | 🔠 .travis.yml                                   |                                                                     |     |
|            | 目 LICENSE                                       |                                                                     |     |
|            | 🤠 platformio.ini                                |                                                                     |     |
| Q          | 🔘 process-palette.json                          |                                                                     |     |
|            | III README.md                                   |                                                                     |     |
|            |                                                 |                                                                     |     |
| 2-1        |                                                 |                                                                     |     |
|            |                                                 |                                                                     |     |
| 4          |                                                 |                                                                     |     |
|            |                                                 |                                                                     |     |

## LCD2004 enable

| LCD              | 2004 enable                                     |             |                                                                  |
|------------------|-------------------------------------------------|-------------|------------------------------------------------------------------|
|                  |                                                 |             |                                                                  |
|                  |                                                 |             |                                                                  |
| 🍪 Confi          | guration.h — C:\Users\Administrator\Desktop\Mar | linFirmware | are — Atom                                                       |
| File Ed          | it View Selection Find Packages Help Platf      | ormIO Au    | Auto Build                                                       |
| A                | Project                                         |             | untitled 🔯 platformio.ini C Configuration_adv.h C Configur       |
| w                | 🛩 🛅 MarlinFirmware                              |             |                                                                  |
|                  | > 🗿 .circleci                                   |             |                                                                  |
| ~                | > 🖸 .github                                     |             |                                                                  |
|                  | > 🖬 buildroot                                   |             |                                                                  |
| *                | > 🖿 config                                      |             | //#define_REDRAD_DISCOUNT_FULL_GRAPHIC_SMART_CONTROLLER          |
|                  | > 🖬 data                                        |             |                                                                  |
| ቀ                | > 🖬 docs                                        |             |                                                                  |
|                  | → Marlin                                        |             |                                                                  |
| Ŵ                | > 🖿 lib                                         |             |                                                                  |
|                  | > 🖬 src                                         | 1838        |                                                                  |
| Ė                | C Configuration adv.h                           | 1839        | #define REPRAPWORLD_GRAPHICAL_LCD                                |
|                  | C Configuration.h                               |             |                                                                  |
| ¥.               | Makefile                                        |             |                                                                  |
| 315              | ©9 Marlin.ino                                   |             |                                                                  |
| æ                | ♦ .gitattributes                                |             |                                                                  |
|                  | •                                               |             |                                                                  |
|                  | travis.vml                                      |             |                                                                  |
| 举                |                                                 |             |                                                                  |
|                  | d platformio.ini                                |             |                                                                  |
| $\sim$           | O process-palette.ison                          |             | // Makerlah Mini Panel with aranhic                              |
| Q                | I RFADME.md                                     |             | // controller and SD support - http://reprap.org/wiki/Mini panel |
| <u> 181 - 19</u> |                                                 |             |                                                                  |
| 2                |                                                 |             |                                                                  |
|                  |                                                 |             |                                                                  |
| <b>/</b> ≢       |                                                 |             |                                                                  |
|                  |                                                 |             |                                                                  |

![](_page_29_Picture_7.jpeg)

### Mini12864 and LCD12864A enable

If you use the 12864A, you need to modify the contrast of the screen in the firmware before uploading

the file. Can be used again. (mini12864 does not need this operation)

| 🚽 Conti  | guration.h — C:\Users\Administrator\Desktop\N | MarlinFirmware | e — Atom        |          |                       |                   |       |
|----------|-----------------------------------------------|----------------|-----------------|----------|-----------------------|-------------------|-------|
| File Ed  | it View Selection Find Packages Help P        | latformIO Au   | to Build        |          |                       |                   |       |
| A        | Project                                       |                |                 |          | C Configuration_adv.h | C Configuration.h | ۵.    |
| w        | 🗸 💼 MarlinFirmware                            |                |                 |          |                       |                   |       |
| ,        | > 🗿 .circleci                                 |                | #if ENABLED(SAV | _3DGLCD) |                       |                   |       |
| ×        | > O .github                                   |                |                 |          |                       |                   |       |
|          | > 🖬 buildroot                                 |                | #define U8GLI   | B_SH1106 |                       |                   |       |
| *        | > 🗖 config                                    |                | #end1†          |          |                       |                   |       |
|          |                                               |                |                 |          |                       |                   |       |
| ഹ        | > 🖬 docs                                      |                |                 |          |                       |                   |       |
|          | <br>✓ ■ Marlin                                |                |                 |          |                       |                   |       |
| î        |                                               |                |                 |          |                       |                   |       |
|          | > in src                                      |                |                 |          |                       |                   |       |
| Ė        | C Configuration adv.h                         |                |                 |          |                       |                   |       |
| -        | C Configuration.h                             |                |                 |          |                       |                   |       |
| x        | R Makefile                                    |                |                 |          |                       |                   |       |
| 315      | 99 Marlin ino                                 |                |                 |          |                       |                   |       |
| -        | oitattributes                                 |                |                 |          |                       |                   |       |
| <b>1</b> | aitianore                                     |                |                 |          |                       |                   |       |
| cost and | Travis vm                                     |                |                 |          |                       |                   |       |
| 羇        |                                               |                |                 |          |                       |                   |       |
|          | Ö olatformio ini                              |                | - //            | T 40054  |                       |                   |       |
| $\sim$   |                                               | 1913           | #define MKS_MIN | 11_12864 |                       |                   |       |
| Q        | E README md                                   |                |                 |          |                       |                   |       |
|          |                                               |                |                 |          |                       |                   |       |
| $\geq$   |                                               |                |                 |          |                       |                   | hØAFr |
|          |                                               |                |                 |          |                       |                   |       |
| 4        |                                               |                |                 |          |                       |                   |       |
|          |                                               |                |                 |          |                       |                   |       |
|          |                                               |                |                 |          |                       |                   |       |

#### 5.2.2 Automatic Leveling Setting

The configuration on the Marlin 2.0 firmware mainly refers to the "3D touch datasheet"

If using the Z-limit as the trigger limit for the leveling switch, enable the following item.

#define Z\_MIN\_PROBE\_USES\_Z\_MIN\_ENDSTOP\_PIN

![](_page_31_Picture_6.jpeg)

If you want to enable on other endstop's pin, you can enable the following item and modify the pin of the

corresponding limit.

#define Z\_MIN\_PROBE\_PIN 32

| Gonfigura | ation.h — C:\Users\Administrator\Desktop\N<br>View Selection Find Packages Help Pl | 1arlinFirmware<br>atformIO | \Marlin — Atom |                   |   |                |  |
|-----------|------------------------------------------------------------------------------------|----------------------------|----------------|-------------------|---|----------------|--|
| 4         | Project                                                                            |                            | untitled       | C Configuration.h | • | C pins_RAMPS.h |  |
| w         | C pins_MKS_GEN_L.h                                                                 |                            |                |                   |   |                |  |
| 1         | C pins_MKS_ROBIN.h                                                                 |                            |                |                   |   |                |  |
|           | C pins_MKS_SBASE.h                                                                 |                            |                |                   |   |                |  |
| 4         | C pins_MKS_SGEN_Lh                                                                 |                            |                |                   |   |                |  |
| 7         | C pins_MKS_SGEN.h                                                                  |                            |                |                   |   |                |  |
| ~         | C pins_MORPHEUS.h                                                                  |                            |                |                   |   |                |  |
| CID       | C pins_OMCA_A.h                                                                    |                            |                |                   |   |                |  |
| _         | C pins_OMCA.h                                                                      |                            |                |                   |   |                |  |
|           | C pins_PRINTRBOARD_G2.h                                                            |                            |                |                   |   |                |  |
|           |                                                                                    |                            |                |                   |   |                |  |

![](_page_31_Picture_11.jpeg)

C pins\_PRINTRBOARD\_REVF.h C pins\_PRINTRBOARD.h C pins\_RADDS.h C pins\_RAMBO.h C pins\_RAMPS\_13.h C pins\_RAMPS\_CREALITY.h C pins\_RAMPS\_DUO.h C pins\_RAMPS\_ENDER\_4.h C pins\_RAMPS\_FD\_V1.h C pins\_RAMPS\_FD\_V2.h C pins\_RAMPS\_LINUX.h C pins\_RAMPS\_OLD.h C pins\_RAMPS\_PLUS.h C pins RAMPS RE ARM.h C pins\_RAMPS\_SMART.h C pins\_RAMPS.h

\* - RAMPS 1.3/1.4 boards may use the 5V, GND, and Aux4->D32 pin:

For simple switches connect...
normally-closed switches to GND and D32.
normally-open switches to 5V and D32.

#define Z\_MIN\_PROBE\_PIN 32 // Pin 32 is the RAMPS default
/\*\*

Probe Type
Allen Key Probes, Servo Probes, Z-Sled Probes, FIX\_MOUNTED\_PROBE, etc.
Activate one of these to use Auto Bed Leveling below.
\*/

/\*\*

The "Manual Probe" provides a means to do "Auto" Bed Leveling without a probe
Use G29 repeatedly, adjusting the Z height at each point with movement comman

Look at the following figure, If you use Z-probe, enable the first item. If you use 3dtouch, enable the second one.

Cannot enable multiple items at the same time, because it will cause errors. If you enable one item, you need to

shield another one.

![](_page_32_Picture_5.jpeg)

If the leveling switch is used with the relevant endstop, it must be enabled.

Generally, the default setting is false. Thus, the switch type (normally open or normally closed) should also be set

correctly.

| 퉳 Configu                                                                                                    | uration.h — C:\Users\Administrator\Desktop\Mar | linFirmware\Marlin — Atom    | the second second second second second second second second second second second second second second second s |                |            |         |
|----------------------------------------------------------------------------------------------------|------------------------------------------------|------------------------------|----------------------------------------------------------------------------------------------------|----------------|------------|---------|
| File Edit                                                                                                    | View Selection Find Packages Help Platf        | ormIO                        | W.                                                                                                    |                |            |         |
| ~                                                                                                    | Project                                        |                              | C Configuration.h                                                                                              | C pins_RAMPS.h |            |         |
| ω                                                                                                    |                                                |                              |                                                                                                    |                |            |         |
|                                                                                                    | C pins_MKS_GEN_L.h                             |                              |                                                                                                    |                |            |         |
| <ul> <li>Image: A second second s</li></ul> | C pins_MKS_ROBIN.h                             |                              |                                                                                                    |                |            |         |
|                                                                                                    | C pins_MKS_SBASE.h                             |                              |                                                                                                    |                |            |         |
| -                                                                                                    | C pins_MKS_SGEN_L.h                            |                              |                                                                                                    |                |            |         |
|                                                                                                    | C pins_MKS_SGEN.h                              |                              |                                                                                                    |                |            |         |
| ~                                                                                                    | C pins_MORPHEUS.h                              |                              |                                                                                                    |                |            |         |
| CID.                                                                                                    | C pins_OMCA_A.h                                |                              |                                                                                                    |                |            |         |
| _                                                                                                    | C pins_OMCA.h                                  |                              |                                                                                                    |                |            |         |
|                                                                                                    | C pins_PRINTRBOARD_G2.h                        | 590 // Extru commectors. Leo |                                                                                                    |                |            |         |
| 20                                                                                                    | C pins_PRINTRBOARD_REVF.h                      | 592 #define USE YMIN PLUG    |                                                                                                    |                |            |         |
| à                                                                                                    | C pins_PRINTRBOARD.h                           | 593 #define USE ZMIN PLUG    |                                                                                                    |                |            |         |
|                                                                                                    | C pins RADDS.h                                 |                              |                                                                                                    |                |            |         |
|                                                                                                    | C pins RAMBO.h                                 | 595 //#define USE_YMAX_PLUG  |                                                                                                    |                |            |         |
| -11-                                                                                                    | C pins RAMPS 13.h                              | 596 #define USE_ZMAX_PLUG    |                                                                                                    |                |            |         |
| <b>B</b> .                                                                                                    | C pins RAMPS CREALITY h                        | 597                          |                                                                                                    |                |            |         |
| <b>R</b> /                                                                                                    | C pins_RAMPS_DUO.b                             |                              |                                                                                                    |                |            |         |
| 20 <b>-</b> 10 - 10                                                                                                    |                                                | 599 //#define ENDSTOPPULLUPS |                                                                                                    |                |            |         |
| Σ <b>‡</b> Z                                                                                                    | pins_RAMPS_ENDER_4.n                           | #i+ DISABLED(ENDSTOPPULL     | UPS)                                                                                                    |                |            |         |
|                                                                                                    | pins_RAMPS_FD_VI.h                             | 601 // Disable ENDSTOPPULL   | UPS to set pullups individual                                                                                  |                |            |         |
| ~                                                                                                    | C pins_RAMPS_FD_V2.h                           | 602 #define ENDSTOPPOLLUP    |                                                                                                    |                |            |         |
| Q                                                                                                    | C pins_RAMPS_LINUX.h                           | #define ENDSTOPPULLUP        | 7MAX                                                                                                    |                |            |         |
|                                                                                                    | C pins_RAMPS_OLD.h                             | 605 #define ENDSTOPPULLUP    | XMIN                                                                                                    |                |            |         |
| 2                                                                                                    | C pins_RAMPS_PLUS.h                            |                              | YMIN                                                                                                    |                |            |         |
|                                                                                                    | C pins_RAMPS_RE_ARM.h                          | 607 #define ENDSTOPPULLUP    | ZMIN                                                                                                    |                |            |         |
|                                                                                                    | C pins_RAMPS_SMART.h                           | 608 #define ENDSTOPPULLUP    | ZMIN_PROBE                                                                                                    |                |            |         |
|                                                                                                    | C pins_RAMPS.h                                 | 609 #endif                   |                                                                                                    |                |            |         |
|                                                                                                    | C pins RAMPSADUE h                             |                              |                                                                                                    |                |            |         |
| + ×                                                                                                    | 🕻 Configuration.h* 🕐 0 🛦 0 🛈 0 596:1           |                              |                                                                                                    | LF UTF-8 C     | GitHub 🔶 🗘 | Git (0) |

| of Config    | guration.h — C:\Users\Administrator\Desktop\Mar | linFirmware | Marlin — Atom                                                                                  |
|--------------|-------------------------------------------------|-------------|------------------------------------------------------------------------------------------------|
| File Edi     | t View Selection Find Packages Help Platf       | ormIO       |                                                                                                |
| ~            | Project                                         |             | untitled C Configuration.h • C pins_RAMPS.h                                                    |
| Ψ            | A businesseriasu                                |             | //#define ENDSTOPPULLDOWNS                                                                     |
|              | C pins_MKS_GEN_L.h                              |             | #if DISABLED(ENDSTOPPULLDOWNS)                                                                 |
| ~            | C pins_MKS_ROBIN.h                              |             |                                                                                                |
|              | C pins_MKS_SBASE.h                              |             |                                                                                                |
| <u>.</u>     | C pins_MKS_SGEN_Lh                              |             |                                                                                                |
| 7            | C pins MKS SGEN.h                               |             |                                                                                                |
|              |                                                 |             |                                                                                                |
| എ            | C pins_MOM A b                                  |             |                                                                                                |
|              | o pins_ower_l                                   |             |                                                                                                |
| ŵ            |                                                 |             | //#define ENDSTOPPULLDOWN_ZMIN_PROBE                                                           |
|              | C pins_PRINTRBOARD_G2.h                         | 622         | #endit                                                                                         |
| क्तं         | C pins_PRINTRBOARD_REVF.h                       |             |                                                                                                |
| <b></b>      | C pins_PRINTRBOARD.h                            |             | // Mechanical enastop with LUM to ground and NL to Signal uses false here (most common setup). |
|              | C pins_RADDS.h                                  |             | #define X_MIN_ENDSTOP_INVERTING true // set to true to invert the logic of the endstop.        |
| 猆            | C pins_RAMBO.h                                  |             | #define 7 MIN_ENDSTOP_INVERTING true// set to true to invert the logic of the endstop.         |
|              | C pins_RAMPS_13.h                               |             | #define X MAX ENDSTOP INVERTING false // set to take to invert the logic of the endstop.       |
| 8.           | C pins RAMPS CREALITY.h                         |             | #define V MAX ENDSTOP INVERTING false // set to true to invert the logic of the endstop.       |
| <b>E</b> 4   | C pins RAMPS DUO h                              |             | #define 7 MAX ENDSTOP INVERTING false // set to true to invert the logic of the endstop.       |
| 4.5          | C pins RAMPS ENDER 4 h                          | 631         | #define Z MIN PROBE ENDSTOP INVERTING false // set to true to invert the Logic of the probe.   |
| ×¥≺          | C pins PAMOS ED VI h                            | 632         |                                                                                                |
|              |                                                 |             |                                                                                                |
| ~            | pins_KAMPS_FD_V2.h                              |             |                                                                                                |
| Q            | C pins_RAMPS_LINUX.h                            |             |                                                                                                |
|              | C pins_RAMPS_OLD.h                              |             |                                                                                                |
| 2            | C pins_RAMPS_PLUS.h                             |             |                                                                                                |
|              | C pins_RAMPS_RE_ARM.h                           |             |                                                                                                |
|              | C pins_RAMPS_SMART.h                            |             |                                                                                                |
| ( <b>M</b> - | C pins_RAMPS.h                                  |             |                                                                                                |
|              | C nins RAMPSADUE h                              | 641         | * Ontions MARR ASORA DRV8875 IN8730 IEA70 TREEE0 TREE00 TMC3100                                |

### Select leveling mode, enable: #define AUTO\_BED\_LEVELING\_BILINEAR

| 🐻 Config  | uration.h — C:\Users\Administrator\Desktop\Ma | rlinFirmware\1 | Aarlin — Atom           |               |          |                |  |
|-----------|-----------------------------------------------|----------------|-------------------------|---------------|----------|----------------|--|
| File Edit | View Selection Find Packages Help Plat        | formIO         |                         | 19            |          |                |  |
| ~         | Project                                       |                |                         | C Configura   | tion.h 🔹 | C pins_RAMPS.h |  |
| ω         | C pins_MKS_GEN_L h                            |                |                         |               |          |                |  |
|           | C pins MKS ROBIN.h                            |                |                         |               |          |                |  |
| *         | C pins MKS SBASE.h                            |                |                         |               |          |                |  |
| <u> </u>  | C pins_MKS_SGEN_Lh                            |                |                         |               |          |                |  |
| <b>-</b>  | C pins_MKS_SGEN.h                             |                |                         |               |          |                |  |
| ~         | C pins_MORPHEUS.h                             |                |                         |               |          |                |  |
| പ്പാ      | C pins_OMCA_A.h                               |                |                         |               |          |                |  |
| -         | C pins_OMCA.h                                 |                |                         |               |          |                |  |
|           | C pins_PRINTRBOARD_G2.h                       |                |                         |               |          |                |  |
| गंग       | C pins_PRINTRBOARD_REVF.h                     | 1115           | //#define AUTO BED LEVE | I TNG I TNEAR |          |                |  |
|           | C pins_PRINTRBOARD.h                          | 1116           | #define AUTO_BED_LEVELI | NG_BILINEAR   |          |                |  |
| ~~        | C pins_RADDS.h                                | 1117           | //#define AUTO_BED_LEVE | LING_UBL      |          |                |  |
| 北         | C pins_RAMBO.h                                |                |                         |               |          |                |  |
|           | C pins_RAMPS_13.h                             |                |                         |               |          |                |  |
| ₽,        | C pins_RAMPS_CREALITY.h                       |                |                         |               |          |                |  |
|           | C pins_RAMPS_DUO.h                            |                |                         |               |          |                |  |
| \$\$      | C pins_RAMPS_ENDER_4.h                        |                |                         |               |          |                |  |
|           | C pins_RAMPS_FD_V1.h                          |                |                         |               |          |                |  |
|           | C pins_RAMPS_FD_V2.h                          |                |                         |               |          |                |  |
| Q         | C pins_RAMPS_LINUX.h                          |                |                         |               |          |                |  |
|           | C pins_RAMPS_OLD.h                            |                |                         |               |          |                |  |
| 2         | C pins_RAMPS_PLUS.h                           |                |                         |               |          |                |  |
|           | C pins_RAMPS_RE_ARM.h                         |                |                         |               |          |                |  |
| <b>.</b>  | C pins_RAMPS_SMART.h                          |                |                         |               |          |                |  |
|           | C pins_RAMPS.h                                |                |                         |               |          |                |  |

#### Leveling point setting

![](_page_34_Picture_3.jpeg)

#### Change the number to "1"

| File Edit  | View Selection Find Packages Help | PlatformIO |                                       |                          |             |                 |  |
|------------|-----------------------------------|------------|---------------------------------------|--------------------------|-------------|-----------------|--|
| $\Delta$   | Project                           |            |                                       | C Configuration.h        |             | €+ G34_M422.cpp |  |
| w          | 🗸 💼 Marlin                        |            | <pre>#if ANY(BLINKM, RGB_LED, R</pre> | GBW_LED, PCA9632, PCA953 | 3, NEOPIXEL | LED)            |  |
|            | > 🛅 lib                           |            | #define PRINTER_EVENT_LE              | DS                       |             |                 |  |
| *          | 🛩 🛅 src                           |            | #endif                                |                          |             |                 |  |
|            | > 🛅 core                          |            |                                       |                          |             |                 |  |
| -          | > 💼 feature                       |            |                                       |                          |             |                 |  |
|            | 🛩 💼 gcode                         |            |                                       |                          |             |                 |  |
| എ          | > 💼 bedlevel                      |            |                                       |                          |             |                 |  |
|            | ∽ 🚞 calibrate                     |            |                                       |                          |             |                 |  |
| Î          | €+ G28.cpp                        |            |                                       |                          |             |                 |  |
|            | €+ G33.cpp                        |            |                                       |                          |             |                 |  |
| Ė          | €+ G34_M422.cpp                   |            |                                       |                          |             |                 |  |
| _          | €+ G425.cpp                       |            |                                       |                          |             |                 |  |
| ¥.         | €* M12.cpp                        | < 10       |                                       |                          |             |                 |  |
| 36         | €+ M48.cpp                        |            | */                                    | to o to enterety utsubet | the serve   | 3002921001      |  |
| æ          | ۥ M100.cpp                        | 2121       | #define NUM_SERVOS 1 // Se            | rvo index starts with θ  | for M280 co | ommand          |  |
| <b>E</b> 4 | €+ M425.cpp                       |            |                                       |                          |             |                 |  |
|            | G: M665.cpp                       |            |                                       |                          |             |                 |  |
| 举          | C* M666.cpp                       |            |                                       |                          |             |                 |  |
|            | € M852.cpp                        |            | // If the servo can't reac            |                          |             |                 |  |
| $\sim$     | > 🖬 config                        |            | #define SERVO_DELAY { 300             |                          |             |                 |  |
| Q          | > Control                         |            |                                       |                          |             |                 |  |
|            |                                   |            |                                       |                          |             |                 |  |
| >_         | > feature                         |            |                                       |                          |             |                 |  |
|            |                                   |            |                                       |                          |             |                 |  |
| /≢         | > E host                          |            |                                       |                          |             |                 |  |
|            | - most                            |            |                                       |                          |             |                 |  |

#### Leveling data saving settings

### Need to enable first: #define EEPROM\_SETTINGS first

"Add set\_bed\_leveling\_enabled(true) "to the "gocde- calibrate-G28.cpp "file, as the following figure

#### shows.

| Config     | juration.h — C:\Users\Administrator\Desktop\Marlin | rimware\Marlin — Atom                                                                             |  |  |  |  |  |
|------------|----------------------------------------------------|---------------------------------------------------------------------------------------------------|--|--|--|--|--|
| File Edi   | t View Selection Find Packages Help Platfor        | nIO                                                                                               |  |  |  |  |  |
| ~          | Project                                            | untitled C Configuration.h C pins_RAMPS.h                                                         |  |  |  |  |  |
| ъ          |                                                    |                                                                                                   |  |  |  |  |  |
|            |                                                    |                                                                                                   |  |  |  |  |  |
| ×          |                                                    |                                                                                                   |  |  |  |  |  |
|            | C pins_MKS_SBASE.n                                 |                                                                                                   |  |  |  |  |  |
| *          |                                                    |                                                                                                   |  |  |  |  |  |
|            | C pins_MKS_SGEN.n                                  |                                                                                                   |  |  |  |  |  |
| എ          | C pins_MORPHEUS.h                                  |                                                                                                   |  |  |  |  |  |
|            | C pins_OMCA_A.h                                    |                                                                                                   |  |  |  |  |  |
| ŵ          | C pins_OMCA.h                                      |                                                                                                   |  |  |  |  |  |
| ш          | C pins_PRINTRBOARD_G2.h                            |                                                                                                   |  |  |  |  |  |
| 1.         | C pins_PRINTRBOARD_REVF.h                          |                                                                                                   |  |  |  |  |  |
|            | C pins_PRINTRBOARD.h                               | * M501 - Read settings from EEPROM. (i.e., Throw away unsaved changes)                            |  |  |  |  |  |
|            | C pins_RADDS.h                                     |                                                                                                   |  |  |  |  |  |
| 非          | C pins_RAMBO.h                                     | 1371                                                                                              |  |  |  |  |  |
|            | C pins_RAMPS_13.h                                  | 1372 #define EEPROM_SETTINGS // Persistent storage with M500 and M501                             |  |  |  |  |  |
| <b>R</b> / | C pins_RAMPS_CREALITY.h                            | 1373 //#define DISABLE_M503 // Saves ~2700 bytes of PROGMEM. Disable for release!                 |  |  |  |  |  |
| 1.00.0000  | C pins_RAMPS_DUO.h                                 | 1374 #define EEPROM_CHITCHAT // Give feedback on EEPROM commands. Disable to save PROGMEM.        |  |  |  |  |  |
| 쓢          | C pins_RAMPS_ENDER_4.h                             | 1375 #IT ENABLED(EEPROM_SETTINGS)                                                                 |  |  |  |  |  |
| -+-        | C pins_RAMPS_FD_V1.h                               | 1377 #endif                                                                                       |  |  |  |  |  |
|            | C pins_RAMPS_FD_V2.h                               |                                                                                                   |  |  |  |  |  |
| Q          | C pins_RAMPS_LINUX.h                               |                                                                                                   |  |  |  |  |  |
|            | C pins_RAMPS_OLD.h                                 |                                                                                                   |  |  |  |  |  |
|            | C pins_RAMPS_PLUS.h                                |                                                                                                   |  |  |  |  |  |
| لك         | C pins_RAMPS_RE_ARM.h                              |                                                                                                   |  |  |  |  |  |
|            | C pins_RAMPS_SMART.h                               |                                                                                                   |  |  |  |  |  |
| r¶F.       | C pins_RAMPS.h                                     | 1384 //                                                                                           |  |  |  |  |  |
|            | C nins RAMPSADUF h                                 | TSSS #define HOST_KEEPALIVE_FEATURE // Disdole lints if your host doesn't like Reepalive messages |  |  |  |  |  |
| + 3        | 🗙 Configuration.h* ① 0 🛦 0 ① 0 1372:1              | ● LF UTF-8 C <b>()</b> GitHub - ↔ Git (0)                                                         |  |  |  |  |  |

![](_page_35_Picture_7.jpeg)

### Those are the auto-leveling setting.

#### 5.2.3 Driver mode setting

Driver mode is composed by 3 types: normal mode, UART mode, and SPI mode Note: the following driver setting is based on mks series of drivers, other manufacturers may have different driver setting steps.

#### Normal mode (step/dir mode)

normal mode: Generally, it is available for all drivers.

Adjust the driving microstep by the jumper caps according to your own needs, the jumper caps can be inserted into the M0, M1, M2 of the two rows of black pin headers on the right side to adjust microsteps

Note: In the normal mode, the fourth pin doesn't need jumper caps, because wearing jumper caps may affect the normal use of some drivers. (eg TB67S109)

It is not recommended to insert jumper cap on the fourth pin, because it may affect the normal use of some drivers. (eg TB67S109)

![](_page_36_Picture_9.jpeg)

#### TMC2130 SPI mode setting

MKS TMC2130 SPI mode is composed of hardware and software setting.

Hardware setting: The motherboard jumper cap setting, only need to insert the jumper cap according

to the requirements, no need jumper. as the picture shows

Just insert the four rows of jumper caps on the left side.

![](_page_37_Figure_7.jpeg)

Software setting: configure SPI parameter in marlin firmware2.0, specific setting steps are as follow:

1. Driver type is set: TMC2130

| 😡 Proje       | ct — C:\Users\Administrator\Desktop\MarlinFirmwar | e\Marlin — Atom             |                                   |                                     |
|---------------|---------------------------------------------------|-----------------------------|-----------------------------------|-------------------------------------|
| File Ed       | it View Selection Find Packages Help Platfor      | mIO                         |                                   |                                     |
| A             | Project                                           |                             | C Configuration.h •               | G+ G34_M422.cpp                     |
| ω             | ✓ 🖬 Marlin                                        |                             |                                   |                                     |
|               |                                                   |                             |                                   | , TB6600, TMC2100,                  |
| ~             |                                                   |                             |                                   | 8_STANDALONE,                       |
|               | Y 🔤 src                                           |                             |                                   | 0_STANDALONE,                       |
| -             | > 🖿 core                                          |                             |                                   | 0_STANDALONE,                       |
|               | > 💼 feature                                       |                             |                                   |                                     |
| ~             | > 🛅 gcode                                         |                             |                                   | 6560', 'TB6600', 'TMC2100', 'TMC213 |
| C4D           | > 🛅 HAL                                           | 647 */                      |                                   |                                     |
|               | > 🖿 inc                                           | 648 #define X_DRIVER_TYPE   | TMC2130                           |                                     |
| Ŵ             |                                                   | 649 #define Y_DRIVER_TYPE   | TMC2130                           |                                     |
| -             |                                                   | 650 #define Z_DRIVER_TYPE   | TMC2130                           |                                     |
| हि            |                                                   |                             |                                   |                                     |
|               | > module                                          |                             |                                   |                                     |
|               | > 🛅 pins                                          |                             |                                   |                                     |
| 猆             | > 🛅 sd                                            |                             |                                   |                                     |
|               | G+ Marlin.cpp                                     | 655 #define E0_DRIVER_TYPE  | TMC2130                           |                                     |
| B.            | C Marlin.h                                        |                             |                                   |                                     |
|               | C Configuration adv.h                             | 657 //#define E2_DRIVER_TYP |                                   |                                     |
| 2. <b>1</b> 1 | Configuration.h                                   | 658 //#define E3_DRIVER_TYF | E A4988                           |                                     |
| 举             | D. Makefile                                       | 659 //#define E4_DRIVER_TYF | E A4988                           |                                     |
|               |                                                   | 660 //#define E5_DRIVER_TY  | E A4988                           |                                     |
|               | 60 Marlin.ino                                     |                             |                                   |                                     |
| Q             |                                                   |                             | if all enabled endstop pins are i | nterrupt-capable.                   |
|               |                                                   | 563 // This will remove the | need to poll the interrupt pins,  | saving many CPU cycles.             |
| 5             |                                                   | 554 //#dejine ENDSTOP_INTER |                                   |                                     |
| لك            |                                                   |                             |                                   |                                     |
|               |                                                   |                             |                                   |                                     |

![](_page_37_Picture_11.jpeg)

| 🍈 Proje  | ct — C:\Users\Administrator\Desktop\MarlinFirmware\Marlin | - Atom                                                                          |
|----------|-----------------------------------------------------------|---------------------------------------------------------------------------------|
| File Ed  | it View Selection Find Packages Help PlatformIO           |                                                                                 |
| A        | Project                                                   | untitled C Configuration.h • C Configuration_adv.h C+ G34_M422.cpp C+ G28.cpp   |
| Ψ        | V Marlin 1544                                             |                                                                                 |
|          | 1545 Ib                                                   |                                                                                 |
| ~        | 1546                                                      | #if HAS_TRINAMIC                                                                |
|          | 1547                                                      |                                                                                 |
| -        | 1548                                                      | #define HOLD_MULTIPLIER 0.5 // Scales down the holding current from run current |
|          | > teature 1549                                            | #define INTERPOLATE true // Interpolate X/Y/Z_MICROSTEPS to 256                 |
| æ        | > <b>g</b> code 1550                                      |                                                                                 |
| -1-      | > HAL 1551                                                | #11 AXIS IS IMC(X)                                                              |
|          | > inc 1552                                                | #define X_CURKENI 800 // (mA) RMS current, Multiply by 1.414 for pear current.  |
|          | > 🖬 lcd                                                   | #define X RSENSE A 11                                                           |
|          | > 🖿 libs 1555                                             | #endif                                                                          |
| <u>a</u> | > 🖿 module 1556                                           |                                                                                 |
|          | > 🖿 pins 1557                                             | <pre>#if AXIS_IS_TMC(X2)</pre>                                                  |
| Ť        | > 🛅 sd 1558                                               | #define X2_CURRENT 800                                                          |
|          | C+ Marlin.cpp 1559                                        | #define X2_MICROSTEPS 16                                                        |
| 8.       | C Marlin.h 1568                                           | #define X2_RSENSE 0.11                                                          |
|          | C Configuration_adv.h                                     | #endif                                                                          |
|          | C Configuration.h                                         |                                                                                 |
| ¥        | Re Makefile                                               |                                                                                 |
|          | © Marlin.ino                                              | #define V MTCPOSTERS 16                                                         |
| $\sim$   |                                                           | #define V RSENSE 0.11                                                           |
| Q        |                                                           | #endif                                                                          |
|          |                                                           |                                                                                 |
| >_       |                                                           | #if AXIS_IS_TMC(Y2)                                                             |
|          |                                                           | #define Y2_CURRENT 800                                                          |
| <b>#</b> |                                                           | #define Y2_MICROSTEPS 16                                                        |
|          |                                                           | #define Y2_RSENSE 0.11                                                          |
|          | 1573                                                      |                                                                                 |

2.Configure microstep and current in "Configuration adv.h"

Microstep setting: X\_MICROSTEPS, default setting is16 microsteps, because after you enable #define

INTERPOLATE true, the chip internally will expand the 16 microsteps into 256 microsteps

Current setting: #define X CURRENT, "800" is current value, TMC2130 driving current is 500-600mA. Current can't be over 600mA because the driver will warm up seriously if the heat dissipation condition is not good . If the heat dissipation condition is good (heat sink and heat dissipation fan) it can be exceed 600mA, but the maximum value can't be exceed 1000mA. If temperature is too high, it can affect the operation of the chip and may result in losing steps.

The actual driving current value is 1.414 times as the setting one, so care should be taken not to exceed the maximum current of the driver or motor.

For example: the picture shows that the current is 800mA, but the actual running current I=1.414\*800mA.

3.Operating mode selection

The SPI mode adopts software IO to simulate SPI mode, which does not need to define the hardware SPI mode in the firmware.

Configure parameter in the Configuration adv.h file

Enable "STEALTHCHOP" : silent mode. If you delete "STEALTHCHOP" (double slash before the item) //):the

spreadCycle mode.

| Conne    | Juration_adv.n — C: (Users (Administrator (Desktop | wannenn | ware (Marin — Atom |                             |                       |                 |
|----------|----------------------------------------------------|---------|--------------------|-----------------------------|-----------------------|-----------------|
| File Edi | t View Selection Find Packages Help Plat           | ormIO   |                    |                             |                       |                 |
| ~        | Project                                            |         |                    | C Configuration.h           | C Configuration_adv.h | G+ G34_M422.cpp |
| ω        | ✓ ■ Marlin                                         |         |                    |                             |                       |                 |
|          | . E. P.                                            |         |                    |                             |                       |                 |
| ~        |                                                    |         |                    |                             |                       |                 |
|          | ✓ src                                              |         |                    |                             |                       |                 |
| +        | > 💼 core                                           |         |                    |                             | uch as SPI or UART.   |                 |
|          | > 🛅 feature                                        |         |                    |                             |                       |                 |
| ŝ        | > 🛅 gcode                                          |         |                    |                             |                       |                 |
| CID.     | > 🖿 HAL                                            |         |                    |                             |                       |                 |
|          | > 🛅 inc                                            |         |                    |                             |                       |                 |
|          | > 🛅 lcd                                            |         |                    |                             |                       |                 |
|          | > 💼 libs                                           |         | * When disable     |                             |                       |                 |
| Ż        | > 🛅 module                                         |         | */                 |                             |                       |                 |
|          | > 🛅 pins                                           |         | #define STEALTH    | CHOP_XY                     |                       |                 |
| ж.       | > 🖬 sd                                             |         | #define STEALTH    | CHOP_Z                      |                       |                 |
| ar       | <br>€∗ Marlin.cop                                  |         | #define STEALTH    | CHOP_E                      |                       |                 |
| æ        | C Marlin.h                                         |         |                    |                             |                       |                 |
| 24       | C Configuration adv h                              |         |                    |                             |                       |                 |
|          | C Configuration b                                  |         |                    |                             |                       |                 |
| Σ‡X      |                                                    |         | * or with the i    | relp of an example included |                       |                 |
|          |                                                    |         |                    |                             |                       |                 |
|          | C Marlin.ino                                       |         | * CHOPPER_DEFA     |                             |                       |                 |
| Q        |                                                    |         |                    |                             |                       |                 |
|          |                                                    |         | * CHOPPER DEFA     | ULT 36V                     |                       |                 |
| 5        |                                                    |         |                    |                             |                       |                 |
|          |                                                    |         |                    |                             |                       |                 |
|          |                                                    |         |                    |                             |                       |                 |
|          |                                                    |         |                    |                             |                       |                 |
|          |                                                    |         |                    |                             |                       |                 |

If you want to configure the Hybrid mode, you must first enable the STEALTHCHOP (silent mode)

Enable #define HYBRID\_THRESHOLD

The corresponding value after "HYBRID\_THRESHOLD" is the value of the mode switching. If the motor runs

100mm/s faster than the setting value, it will switch to the spreadcycle mode, if below 100mm/s, it will be the

stealthchop mode.

Mixed mode can be configured according to your own needs

| 🐻 Config              | uration_adv.h — C:\Users\Administrator\Desktop | \MarlinFirmwa | re\Marlin — Atom                                                                   |
|-----------------------|------------------------------------------------|---------------|------------------------------------------------------------------------------------|
| File Edit             | View Selection Find Packages Help Plat         | formIO        |                                                                                    |
| ~                     | Project                                        |               | untitled C Configuration.h • C Configuration_adv.h • G+ G34_M422.cpp               |
| ω                     | v 🖻 Marlin                                     |               | #eudt                                                                              |
|                       |                                                |               |                                                                                    |
| ~                     | > 💼 lib                                        |               |                                                                                    |
|                       | Y 🛅 src                                        |               | * TMC2130, TMC2160, TMC2208, TMC5130 and TMC5160 only                              |
| -                     | > 🛅 core                                       |               | The driver will switch to spreadCycle when stepper speed is over HYBRID_THRESHOLD. |
| <b>T</b>              | > 🛅 feature                                    |               | Inis mode allows for faster movements at the expense of higher noise levels.       |
| ~                     | > 🛅 gcode                                      |               | STEALTHCHOP_(XY[Z]E) must be enabled to use HYBRID_THRESHOLD.                      |
| ζŧΣ                   | > 🛅 HAL                                        |               | */                                                                                 |
|                       | > 🛅 inc                                        | 1717          | #define HVRRTD THRESHOLD                                                           |
| Ŵ                     | > 🖿 lcd                                        |               |                                                                                    |
|                       | > ibs                                          |               | #define X HYBRID THRESHOLD 100 // [mm/s]                                           |
| 克                     | ) 🖿 module                                     |               | #define X2 HYBRID THRESHOLD 100                                                    |
| -                     |                                                |               | #define Y_HYBRID_THRESHOLD 100                                                     |
| ~                     | 2 pins                                         |               | #define Y2_HYBRID_THRESHOLD 100                                                    |
| 非                     | > sd                                           |               | #define Z_HYBRID_THRESHOLD 3                                                       |
|                       | C* Marlin.cpp                                  |               | #define Z2_HYBRID_THRESHOLD 3                                                      |
| ₽∕                    | C Marlin.h                                     |               | #define Z3_HYBRID_THRESHOLD 3                                                      |
|                       | C Configuration_adv.h                          |               | #define E0_HYBRID_THRESHOLD 30                                                     |
| 5 <sup>±</sup> 2      | C Configuration.h                              |               | #define E1_HYBRID_THRESHOLD 30                                                     |
| ~ <b>†</b> ~          | 🛃 Makefile                                     |               | #define E2_HYBRID_THRESHOLD 30                                                     |
|                       | ∞ Marlin.ino                                   |               | #define E3_HYBRID_THRESHOLD 30                                                     |
| $\circ$               |                                                |               | #define E4_HYBRID_THRESHOLD 30                                                     |
| ~                     |                                                |               | #define E5_HYBRID_HRESHOLD 30                                                      |
| <u> 11 - 12 - 1</u> 2 |                                                |               | <i>14</i> :3                                                                       |
| <u>&gt;_</u>          |                                                |               | * TWC2130 TWC2160 TWC2660 TWC5130 and TWC5160 only                                 |
|                       |                                                |               | * Use StallGuard2 to sense an obstacle and triager an endston                      |
| <b>#</b>              |                                                |               | * Connect the stepner driver's DIAGI nin to the X/V endstop nin                    |
|                       |                                                |               | * X. Y. and Z homing will always be done in spreadCycle mode.                      |
|                       |                                                |               |                                                                                    |

#### 4.CS pin setting

Because the wires are integrated internally to SGEN\_L, and the pin file has been set, which doesn't need to modified.

Homing without limit setting

5. Homing without limit configuration (different to configure, Optionally)

If you use the ordinary mechanical limit, you can not configure this item.

Enable #define SENSORLESS\_HOMING in the "Configuration\_adv.h"

![](_page_40_Picture_8.jpeg)

Note: The wire of the driver DIAG1 pin needs to be connected to the X / Y limit pin. (Z axis is temporarily not supported)

using the TMC2130 SGL version doesn't need jumper.

X, Y and Z homing will only be done in spreadCycle mode.

X / Y / Z\_HOMING\_SENSITIVITY is used to adjust the trigger sensitivity. higher the value is, lower the system sensitivity will be. Lower values make the system more sensitive. If the value that is too low, it can cause error, while if the value that is too high it may hit the axis without triggering.

It is recommended to set  $X / Y / Z_HOME_BUMP_MM$  to 0.

| Config         | guration_adv.h — C:\Users\Administrator\Deskt | top\MarlinFirmv | vare\Marlin — Atom                                                                 |                  |
|----------------|-----------------------------------------------|-----------------|------------------------------------------------------------------------------------|------------------|
| File Edi       | t View Selection Find Packages Help P         | latformIO       |                                                                                    |                  |
| ~              | Project                                       |                 | untitled C Configuration.h   C Configuration_adv.h   G+ G34_                       | M422.cpp G+ G28. |
| ω              | 🛩 🛅 Marlin                                    |                 | #define DEFAULT DUPLICATION X OFFSET 100                                           |                  |
|                | > 🖿 lib                                       |                 |                                                                                    |                  |
| ~              |                                               |                 | <pre>#endif // DUAL_X_CARRIAGE</pre>                                               |                  |
|                |                                               |                 |                                                                                    |                  |
| -              | Core                                          |                 |                                                                                    |                  |
|                | > feature                                     |                 |                                                                                    |                  |
| æ              | > 🖿 gcode                                     |                 |                                                                                    |                  |
| 42             | > 🛅 HAL                                       | 513             |                                                                                    |                  |
| _              | > 🛅 inc                                       |                 |                                                                                    |                  |
| ▥              | > 🛅 lcd                                       |                 |                                                                                    |                  |
|                | > 🛅 libs                                      | 516             | // Homina hits each endstop, retracts by these distances, then does a slower bump. |                  |
| à              | > 🛅 module                                    | 517             | #define X_HOME_BUMP_MM_0                                                           |                  |
|                | > 🖿 pins                                      | 518             | #define 7_HOME_BUMP_MM 0                                                           |                  |
| ¥.             | > 🖬 sd                                        | 520             | #define HOME_BUMP_MM 2                                                             | dea Feedrate)    |
| 궤타             | <br>G⁺ Marlin.con                             | 529             | Hueline Howing Borne Juvison { 2, 2, 4 } // Re-Bump Speed Divisor (Divides the How | ing reeurale)    |
| -              | C Marlin b                                    |                 | //#define HOMING BACKOFF MM { 2. 2. 2 } // (mm) Move away from the endstops after  |                  |
| <b>R</b> /     | C Configuration adv.h                         |                 |                                                                                    |                  |
| 81 <b>1</b> 85 | C Configuration.h                             |                 |                                                                                    |                  |
| 举              | Be Makefile                                   |                 |                                                                                    |                  |
|                | Makenie                                       |                 |                                                                                    |                  |
| ~              | So Marin.no                                   |                 |                                                                                    |                  |
| Q              |                                               |                 |                                                                                    |                  |
|                |                                               |                 |                                                                                    |                  |
|                |                                               |                 |                                                                                    |                  |
|                |                                               |                 |                                                                                    |                  |
| -              |                                               |                 |                                                                                    |                  |
| ( <b>4</b> -   |                                               |                 |                                                                                    |                  |
|                |                                               | 534             | 77 muer une z_sterren_Autu_ALION                                                   |                  |

Note: Since the logic signal of the blocking detection processed by the TMC2130 is true, when the blocking detection is used as the limit, the limit level can only be set to true, otherwise the compilation will prompt an error; the Marin firmware Z-axis cannot temporarily use the blocking detection as the For the limit position, the limit switch signal is also required when blocking detection is used as the limit. It is not recommended to use the block detection as the limit.

| 🔬 Config          | guration.h — C:\Users\Administrator\Desktop\M | arlinFirmware                                                                                                    | Marlin — Atom    | States of the local division of the local division of the local di |                   | STREET, STREET, STREET | The subscription of the subscription of the su |        |
|-------------------|-----------------------------------------------|----------------------------------------------------------------------------------------------------|------------------|----------------------------------------------------------------------------------------------------|-------------------|----------------------------------------------------------------------------------------------------|----------------------------------------------------------------------------------------------------|--------|
| File Edi          | t View Selection Find Packages Help Pla       | tformIO                                                                                                    |                  |                                                                                                    |                   |                                                                                                    |                                                                                                    |        |
| ~                 | Project                                       |                                                                                                    |                  | C Configuration.h                                                                                                    |                   | C Configuration_adv.h 🔹                                                                                                    | G+ G34_M422.cpp                                                                                                    | G+ G28 |
| w                 | 🛩 💼 Marlin                                    |                                                                                                    | #define ENDSTO   | OPPULLUP_YMIN                                                                                                    |                   |                                                                                                    |                                                                                                    |        |
|                   | > 🛅 lib                                       |                                                                                                    | #define ENDSTO   | OPPULLUP_ZMIN                                                                                                    |                   |                                                                                                    |                                                                                                    |        |
| ×                 | 🗸 🛅 src                                       |                                                                                                    | #define ENDSTO   | PPULLUP_ZMIN_PROBE                                                                                                    |                   |                                                                                                    |                                                                                                    |        |
| 3                 | > 🖿 core                                      |                                                                                                    | #endif           |                                                                                                    |                   |                                                                                                    |                                                                                                    |        |
| •                 | > 🖬 feature                                   | 609 #endif<br>610<br>611 // Enable pulldown for all endstops to prevent a floati<br>612 //#define ENDSTOPPULLDOWNS<br>613 #if DISABLED(ENDSTOPPULLDOWNS)<br>614 // Disable ENDSTOPPULLDOWNS to set pulldowns individu<br>615 #define ENDSTOPPULLDOWN_XMAX<br>#define ENDSTOPPULLDOWN_YMAX<br>617 #define ENDSTOPPULLDOWN_YMAX |                  |                                                                                                    |                   |                                                                                                    |                                                                                                    |        |
|                   |                                               |                                                                                                    |                  |                                                                                                    |                   | nt a floating state                                                                                                    |                                                                                                    |        |
| æ                 | > = HAI                                       |                                                                                                    | #if DISABLED/END |                                                                                                    |                   |                                                                                                    |                                                                                                    |        |
|                   | > En inc                                      |                                                                                                    | // Disable END   | STOPPULLDOWNS to set n                                                                                                    |                   |                                                                                                    |                                                                                                    |        |
| î                 | > = Ind                                       |                                                                                                    | #define ENDSTO   | OPPULLDOWN XMAX                                                                                                    |                   |                                                                                                    |                                                                                                    |        |
|                   |                                               |                                                                                                    | #define ENDSTO   | PPULLDOWN_YMAX                                                                                                    |                   |                                                                                                    |                                                                                                    |        |
| हि                |                                               | 617                                                                                                    | #define ENDSTO   | PPULLDOWN_ZMAX                                                                                                    |                   |                                                                                                    |                                                                                                    |        |
|                   |                                               |                                                                                                    | //#define ENDS   | TOPPULLDOWN_XMIN                                                                                                    |                   |                                                                                                    |                                                                                                    |        |
| $\sim$            | > pins                                        |                                                                                                    |                  |                                                                                                    |                   |                                                                                                    |                                                                                                    |        |
| 非                 | > sd                                          |                                                                                                    |                  |                                                                                                    |                   |                                                                                                    |                                                                                                    |        |
|                   | G+ Marlin.cpp                                 |                                                                                                    |                  |                                                                                                    |                   |                                                                                                    |                                                                                                    |        |
| ₽.                | C Marlin.h                                    |                                                                                                    | #endif           |                                                                                                    |                   |                                                                                                    |                                                                                                    |        |
| 1.11 <b>10</b> 10 | C Configuration_adv.h                         |                                                                                                    |                  |                                                                                                    |                   |                                                                                                    |                                                                                                    |        |
| s <b>‡</b> z      | C Configuration.h                             | 624                                                                                                    | // Mechanical en | IDSTOD WITH COM to grou                                                                                                    | na ana<br>/ cot : | NC to Signal uses "false"                                                                                                    | nere (most common setu                                                                                                    | (p) -  |
| 7 <b>4</b> 7      | 🛃 Makefile                                    | 526                                                                                                    | #define V MTN EN | IDSTOP_INVERTING true //                                                                                                    |                   |                                                                                                    |                                                                                                    |        |
|                   | 👓 Marlin.ino                                  | 627                                                                                                    | #define 7 MIN EN | IDSTOP_INVERTING true//                                                                                                    |                   |                                                                                                    |                                                                                                    |        |
| ~                 |                                               |                                                                                                    |                  |                                                                                                    |                   | a state to an a state to get                                                                                                    |                                                                                                    |        |

![](_page_41_Picture_5.jpeg)

Descriptions above are TMC2130 SPI mode setting

#### UART mode setting (MKS TMC2209, MKS TMC2208 V2.0)

SGEN-L motherboard used with TMC2208V2.0 or TMC2209, requires hardware and software configuration.

The hardware configuration refers to the following picture to set up the jumper caps. If using the TMC2208 V2.0

version, you don't need to connect NC and uart on the driver. However, it doesn't need to connect NC and uart port if

using TMC2209

![](_page_42_Figure_7.jpeg)

Software Configuration: The configuration method of UART Marlin 2.0 is similar to the 2130.

1. Driver type setting

| 🐻 Confi      | guration.h — C:\Users\Administrator\Desktop\Marli | nFirmware\ | Marlin — Atom                                                        |
|--------------|---------------------------------------------------|------------|----------------------------------------------------------------------|
| File Ed      | it View Selection Find Packages Help Platfo       | ormIO      |                                                                      |
| A            | Project                                           |            | untitled C Configuration.h • C Configuration_adv.h • G+ G34_M422.cpp |
| ω            | ✓ ■ Marlin                                        |            |                                                                      |
|              |                                                   |            |                                                                      |
| ~            |                                                   |            |                                                                      |
|              | Y src                                             |            |                                                                      |
| -            | > 🛅 core                                          |            |                                                                      |
| - <b>*</b>   | > 🛅 feature                                       |            |                                                                      |
| ~            | > 🛅 gcode                                         |            |                                                                      |
| Cf2          | > 🛅 HAL                                           |            |                                                                      |
| _            | > 🖿 inc                                           |            |                                                                      |
| 俞            | > 🖿 Icd                                           |            |                                                                      |
|              | > En libe                                         |            |                                                                      |
| मं           |                                                   | 647        |                                                                      |
|              | / module                                          | 648        | #define X DRIVER TYPE TMC2208                                        |
|              | > pins                                            | 649        | #define Y DRIVER TYPE TMC2208                                        |
| <b>1</b>     | > 🗖 sd                                            | 650        | #define Z DRIVER TYPE TMC2208                                        |
|              | €+ Marlin.cpp                                     | 651        | //#define X2_DRIVER_TYPE A4988                                       |
| 良            | C Marlin.h                                        | 652        | //#define Y2_DRIVER_TYPE_A4988                                       |
| - <b>- X</b> | C Configuration_adv.h                             |            |                                                                      |
| .+-          | C Configuration.h                                 |            |                                                                      |
| 4            | <b>₽</b> ∕ Makefile                               |            | #define E0_DRIVER_TYPE TMC2208                                       |
|              | ∞ Marlin.ino                                      |            |                                                                      |
| $\sim$       |                                                   |            |                                                                      |
| Q            |                                                   |            |                                                                      |
|              |                                                   |            |                                                                      |
| 2            |                                                   |            |                                                                      |
|              |                                                   |            |                                                                      |
| -            |                                                   |            |                                                                      |
| ( <b>-</b>   |                                                   |            |                                                                      |
|              |                                                   |            | //#define ENDSTOP INTERRUPIS FEATURE                                 |

#### 2. Operation mode selection

It will be in Silent drive mode when STEALTHCHOP is enabled. If STEALTHCHOP is commented out (add : "//" before the item) ), it will be in SpreadCycle.

![](_page_43_Picture_4.jpeg)

If you want to configure the hybrid mode, you must first enable the STEALTHCHOP mode.

Enable #define HYBRID\_THRESHOLD

The value corresponding to the HYBRID\_THRESHOLD item is the value of the mode switch. If the motor runs over

100mm/s faster than the setting value, it will be switched to the spreadcycle mode automatically, and below 100mm/s

it will be the stealthchop mode.

Mixed mode can be selectively configured according to your own needs

| 🚳 Config       | guration_adv.h — C:\Users\Administrator\Desktop\ | MarlinFirmwa | are\Marlin — Atom                                                  |  |
|----------------|--------------------------------------------------|--------------|--------------------------------------------------------------------|--|
| File Edi       | t View Selection Find Packages Help Platf        | ormIO        |                                                                    |  |
| ~              | Project                                          |              | untitled C Configuration.h  C Configuration_adv.h  G+ G34_M422.cpp |  |
| ω              | v 🖨 Marlin                                       |              | #engtt                                                             |  |
|                |                                                  |              |                                                                    |  |
| ~              | > 🛅 lib                                          |              |                                                                    |  |
|                | 🕶 🛅 src                                          |              |                                                                    |  |
| *              | > 🛅 core                                         |              |                                                                    |  |
| -              | > 🛅 feature                                      |              |                                                                    |  |
|                | > 🖬 acode                                        |              | * STEALTHCHOP_(XY Z E) must be enabled to use HYBRID_THRESHOLD.    |  |
| ഹ              | > 🖬 HAI                                          |              |                                                                    |  |
|                |                                                  |              |                                                                    |  |
| ŵ              |                                                  | 1/1/         | #define HYBRID_THRESHOLD                                           |  |
|                |                                                  |              |                                                                    |  |
| <del>tir</del> | > 💼 libs                                         |              | #define X_HYBRID_IHRESHOLD 100 // [mm/s]                           |  |
|                | > 🛅 module                                       |              | #define X_HYBRD_THRESHOLD 100                                      |  |
|                | > 🛅 pins                                         |              |                                                                    |  |
|                | > 🛅 sd                                           |              | #define 7 HVRRID THRESHOLD 3                                       |  |
|                | €+ Marlin.cpp                                    |              | #define 72 HVRRTD THRESHOLD 3                                      |  |
| 8.             | C Marlin.h                                       |              | #define 73 HVBRTD THRESHOLD 3                                      |  |
| ₩¢/            | C Configuration_adv.h                            |              | #define E0 HYBRID THRESHOLD 30                                     |  |
| 8 <b>.</b>     | C Configuration.h                                |              | #define E1 HYBRID THRESHOLD 30                                     |  |
| 举              | Be Makafila                                      |              | #define E2 HYBRID THRESHOLD 30                                     |  |
|                |                                                  |              | #define E3_HYBRID_THRESHOLD 30                                     |  |
| ~              | Co Marin.ino                                     |              | #define E4_HYBRID_THRESHOLD 30                                     |  |
| Q              |                                                  |              | #define E5_HYBRID_THRESHOLD 30                                     |  |
|                |                                                  |              |                                                                    |  |
| Γ              |                                                  |              |                                                                    |  |
|                |                                                  |              |                                                                    |  |
|                |                                                  |              |                                                                    |  |
| r <b>4</b> F   |                                                  |              |                                                                    |  |
|                |                                                  |              | * X. Y. and Z homina will alwavs be done in spreadCvcle mode.      |  |

### 1. Driver current setting

D.

| File Ed  | lit View Selection Find Packages Help Platf | ormIO |                             |                         |                       |                 |            |
|----------|---------------------------------------------|-------|-----------------------------|-------------------------|-----------------------|-----------------|------------|
| ~        | Project                                     |       | untitled                    | C Configuration.h       | C Configuration_adv.h | €+ G34_M422.cpp | G+ G28.cpp |
| ъ        | 🗸 🛅 Marlin                                  |       |                             |                         |                       |                 |            |
|          | > 🖬 lib                                     |       |                             |                         |                       |                 |            |
| ~        | v 🖬 src                                     |       | <pre>#if HAS_TRINAMIC</pre> |                         |                       |                 |            |
|          |                                             |       |                             |                         |                       |                 |            |
| -        |                                             |       | #define HOLD_MU             | TIPLIER 0.5 // Scales a |                       |                 |            |
|          |                                             |       | #define INTERPO             | ATE true // Interpol    |                       |                 |            |
| ക        | > gcode                                     |       | HE ANTE TO THE              |                         |                       |                 |            |
|          | > HAL                                       |       | #1T AXIS IS INC             |                         |                       |                 |            |
| <b></b>  | > 📺 inc                                     |       | #define X MIC               | ROSTEDS 16 // 0 256     |                       |                 |            |
| ш        | > 🛅 lcd                                     |       | #define X RSFI              | VSE 0.11                |                       |                 |            |
|          | > 🛅 libs                                    |       | #endif                      |                         |                       |                 |            |
| <u> </u> | > 🛅 module                                  |       |                             |                         |                       |                 |            |
|          | > 🛅 pins                                    |       | #if AXIS_IS_TMC             | (X2)                    |                       |                 |            |
|          | > 🛅 sd                                      |       | #define X2_CU               | RENT 800                |                       |                 |            |
|          | G+ Marlin.cpp                               |       | #define X2_MIC              | CROSTEPS 16             |                       |                 |            |
| 8.       | C Marlin.h                                  |       | #define X2_RS               | ENSE 0.11               |                       |                 |            |
|          | C Configuration_adv.h                       | 1561  | #endif                      |                         |                       |                 |            |
| s+2      | C Configuration.h                           | 1562  | HE AVEC TO THE              |                         |                       |                 |            |
| 4        | 🛃 Makefile                                  |       | #1T AXIS_IS_IMU             | (Y)<br>DENT 900         |                       |                 |            |
|          | ∞ Marlin.ino                                |       | #define V MIC               |                         |                       |                 |            |
| $\sim$   |                                             |       | #define Y RSE               | ISE 0.11                |                       |                 |            |
| Q        |                                             |       | #endif                      |                         |                       |                 |            |
|          |                                             |       |                             |                         |                       |                 |            |
| 2        |                                             |       | #if AXIS_IS_TMC             | (Y2)                    |                       |                 |            |
|          |                                             |       | #define Y2_CU               | RRENT 800               |                       |                 |            |
| d.       |                                             |       | #define Y2_MI               | CROSTEPS 16             |                       |                 |            |
|          |                                             |       | #define Y2_RS               | ENSE 0.11               |                       |                 |            |

![](_page_44_Picture_5.jpeg)

### Microstep setting: X\_MICROSTEPS. Generally, it will be set as 16 microsteps, because enable

#define INTERPOLATE true, chip will internally expand it to 256 microsteps.

The real current value of driver is 1.414 times as the setting one. Thus, it is not recommend to set the

current over the maximum current of driver or motor.

## 4. UART (RX 与 TX) pin setting

Because the wires are internally integrated to motherboard, pcb file "pin" setting has been finished., which needn't to be modified.

That is all contents about the driver setting.

## **W** Printing connection and driver installation

If it needs to connect computer to print, the computer needs to be installed a USB driver to recognized the COM port.

Note: only update the motherboard firmware, can motherboard COM port be recognized by computer.

The USB driver of Smoothieware can be download and install via official website, or get zipped files from customer service staffs and technicians.

| [件(F) 编辑(E) 查看(V)   | 工具(T) 帮助(H)                         |               |                 |        |   |  |
|---------------------|-------------------------------------|---------------|-----------------|--------|---|--|
| 组织 ▼ 包含到库中 ▼        | 共享 ▼ 新建文件夹                          |               |                 |        | • |  |
| ☆ 收藏夹               | 名称                                  | 修改日期          | 类型              | 大小     |   |  |
| 길 2345下载            | 🎉 smoothieware-windows-signeddriver | 2016/11/21 星期 | 文件夹             |        |   |  |
| 🚺 下载                | 🛐 smoothieware-usb-driver-v1.1.exe  | 2018/10/12 星期 | 应用程序            | 452 KB |   |  |
| 📃 桌面                | 🚔 smoothieware-usb-driver-v1.1.rar  | 2018/10/16 星期 | GuangsuZip file | 379 KB |   |  |
| 💹 最近访问的位置           |                                     |               |                 |        |   |  |
| 🛆 WPS网盘             |                                     |               |                 |        |   |  |
| <b>戸</b> 库 E        |                                     |               |                 |        |   |  |
| 🛃 视频                |                                     |               |                 |        |   |  |
| ■ 图片                |                                     |               |                 |        |   |  |
| 📄 文档                |                                     |               |                 |        |   |  |
| ∂ 音乐                |                                     |               |                 |        |   |  |
| ■ 计算机               |                                     |               |                 |        |   |  |
| A Windows7 (C:)     |                                     |               |                 |        |   |  |
| 软件 (D:)             |                                     |               |                 |        |   |  |
| 👝 文档 (E:)           |                                     |               |                 |        |   |  |
| 娱乐 (F:)             |                                     |               |                 |        |   |  |
| + <b>THUE</b> (0) T |                                     |               |                 |        |   |  |

## 创客基地

#### MARLIN2.0 firmware

If the marlin firmware is updated, but the computer recognizes it as an unknown device, you can right-click to select

the update driver and select the path to update the driver.

| (件(E)                                 |                                                                                  |              |                  |                     |       |  |   |
|---------------------------------------|----------------------------------------------------------------------------------|--------------|------------------|---------------------|-------|--|---|
| .1+(r) 编辑(c) 亘君(V)<br>组织 ▼ 👸 打开 (     | ⊥共(1) 報助(Π)<br>包含到库中 ▼ 共享 ▼                                                      | 新建文件夹        |                  |                     |       |  | 2 |
| ☆ 收藏夹                                 | 名称                                                                               |              | 修改日期             | 类型                  | 大小    |  |   |
| 🔒 2345下载                              | 退 include                                                                        |              | 2019/6/4 星期二     | 文件夹                 |       |  |   |
| 1 下载                                  | 🎍 u8g                                                                            |              | 2019/6/4 星期二     | 文件夹                 |       |  |   |
| ■ 卓面                                  | win_usb_driver                                                                   |              | 2019/6/4 星期二     | 文件夹                 | 1     |  |   |
| ····································· | DebugMonitor_LPC17                                                               | 768.cpp      | 2019/5/10 星期     | CPP 文件              | 9 KB  |  |   |
| A ROLL WOIT DE DELLE                  | <ul> <li>endstop_interrupts.h</li> <li>fast_pwm.cpp</li> <li>fastio.h</li> </ul> |              | 2019/5/10 星期     | H文件                 | 4 KB  |  |   |
| N/DC MA                               |                                                                                  |              | 2019/5/10 星期     | CPP 文件              | 2 KB  |  |   |
| S WPS网盘                               |                                                                                  |              | 2019/5/10 星期     | H文件                 | 4 KB  |  |   |
|                                       | HAL.cpp                                                                          |              | 2019/5/10 星期     | CPP 文件              | 3 KB  |  |   |
| 』库 -                                  | HAL.h                                                                            |              | 2019/5/10 星期     | H 文件                | 6 KB  |  |   |
| 一辺辺                                   | HAL_spi.cpp                                                                      | ✓ 类型: H 文件   |                  | CPP 文件              | 8 KB  |  |   |
| ■ 图片                                  | HAL_timers.cpp                                                                   | 大小: 5.54 KB  |                  | CPP 文件              | 3 KB  |  |   |
| 🖹 文档                                  | HAL_timers.h                                                                     | 修改日期: 2019/5 | 5/10 星期五 下午 6:39 | H文件                 | 6 KB  |  |   |
| _ 音乐                                  | inain.cpp                                                                        |              | 2019/5/10 星期     | CPP 文件              | 4 KB  |  |   |
|                                       | MarlinSerial.cpp                                                                 |              | 2019/5/10 星期     | CPP 文件              | 2 KB  |  |   |
| ■ 计算机                                 | 🗋 MarlinSerial.h                                                                 |              | 2019/5/10 星期     | H文件                 | 2 KB  |  |   |
| Sindows7 (C:)                         | MarlinServo.h                                                                    |              | 2019/5/10 星期     | H 文件                | 3 KB  |  |   |
|                                       | persistent_store_api.h                                                           | 1            | 2019/5/10 星期     | H 文件                | 1 KB  |  |   |
| →社 (E)                                | persistent_store_flash                                                           | .cpp         | 2019/5/10 星期     | CPP 文件              | 5 KB  |  |   |
|                                       | persistent_store_sdcard.cpp                                                      |              | 2019/5/10 星期     | CPP 文件              | 7 KB  |  |   |
| □ 疾ホ (ド)                              | pinsDebug.h                                                                      |              | 2019/5/10 星期     | H文件                 | 5 KB  |  |   |
|                                       |                                                                                  |              | 0040/E/40 EH0    | 11. <u>-&gt;</u> 10 | 1.175 |  |   |

## **WI** Technical support and guarantee

- 1. All our products have a power-on test before delivery to ensure its normal use.
- 2. Welcome to join Blog: <u>http://flyway97.blog.163.com</u>
- 3. Custom 3D printer motherboard, please contact:
  - Mr.Huang:13148932315
  - Mr.Tan:15521395023
  - Mr.Peng: 13427595835
  - E-MAIL:caixindong@makerbase.com.cn
- 4. Any problems, Please contact our customer service staffs and technicians. We are glad to help you.

![](_page_48_Picture_11.jpeg)

**Official website**